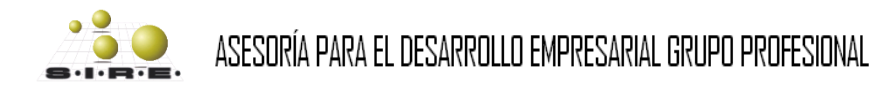

# PROCEDIMIENTO DE ADQUISICIÓN DE TIPO LICITACIÓN PÚBLICA CON OFERTAS POSTERIORES

# En seguida se muestra el proceso para llevar cabo una adquisición de licitación con ofertas posteriores para bienes y servicios

#### Módulo de requisición de egresos

Para poder realizar el proceso de adquisiciones se deberá de tener las claves presupuestales a utilizar con un saldo disponible, de lo contrario no se podrá utilizar las claves en las operaciones, ya que poder hacer la adquisiciones se requiere que se registre previamente las requisiciones de egresos para que se adjudiquen al proceso de adquisición para solicitar el bien o servicio, los cuales deberán de cumplir con las siguientes características:

a. Mismo tipo de procedimiento que el de la adquisición, en este ejemplo es "Procedimiento de tipo Licitación pública"

| 🔏 Requ       | uisición de egre                  | 0                                                  |                                                 |                             | _ = ×                 |
|--------------|-----------------------------------|----------------------------------------------------|-------------------------------------------------|-----------------------------|-----------------------|
| Archivo      | •                                 | Esta                                               | ado operación                                   |                             | 0                     |
| 14 44        | $\langle \langle \rangle \rangle$ |                                                    | 🐟 🔍 🚟 🧠 👍 🔮 🗙                                   | 🖹 🖬 歳 💰 🕅 🔖                 |                       |
|              | <u>C</u> lave:                    | 16 I. Resp: 0073 - 🖷 SECRETARIA DE                 | E FINANZAS Y P ANEACION                         | ga:                         | Fecha: 25/03/2017 -   |
|              |                                   |                                                    | b) 🖳 Plag                                       | <u>∠</u> 0: ▼ F. e          | entrega: 25/03/2017 👻 |
| Proc.        | . / Pro <u>y</u> :                | •                                                  | Procedimien                                     | to: Licitación pública - a) |                       |
|              | oveed                             | *                                                  | Area fisio                                      | if                          |                       |
|              |                                   | AUTORIZA                                           | ADO                                             |                             |                       |
|              |                                   |                                                    |                                                 |                             | <b>^</b>              |
|              | rastrar un encad                  | izado de columna aqui para agrupar por esa columna |                                                 |                             |                       |
| eptos 🗹      | Clave egreso                      | Renglón Concepto ingreso/egreso                    | Descripción de art. Int.                        | Descripción del concepto    | Cantidad I            |
| >            | 98                                | 1 Productos Alimenticios para el Personal De       | eri 🗑 REFRESCO DE 355 ML. COCA COLA C/24 LATA   | S ***                       | 15.00                 |
| Presi        | 98                                | 2 Productos Alimenticios para el Personal De       | eriv 🔊 REFRESCO COCA COLA LIGHT DE 355 ML. C/24 | PZAS ***                    | 8.00                  |
| 1.           | 98                                | 3 Productos Alimenticios para el Personal De       | eriv 🔊 AGUA BONAFON DE 330 ML. PAQ. /24 PIEZAS  |                             | 40.00                 |
|              | 98                                | 4 Productos Alimenticios para el Personal De       | erix 🔊 GALLETAS MARIAN MAJESTIC 1.5 KG.         |                             | 10.00                 |
|              | 98                                | 5 Productos Alimenticios para el Personal De       | eriv 🔊 SPLENDA DE C/600 SOBRES                  |                             | 1.00                  |
|              | 98                                | 6 Productos Alimenticios para el Personal De       | eriv 🔊 MANZANILLA                               |                             | 8.00                  |
|              | 92                                | 7 Material de Limpieza                             | PAÑUELO KLEENEX BLANCO, DOBLE HOJA CON          | 4 90 HOJA                   | 15.00                 |
|              | 92                                | 8 Material de Limpieza                             | PAQUETE DE SERVILLETAS 500 PZAS                 |                             | 8.00                  |
| 144          | 🔲 🕴 1 de 21                       | · · · · · · · · · · · · · · · · · · ·              | -                                               |                             |                       |
|              | 2111100800                        | 0100                                               |                                                 |                             | <b>^</b>              |
| . Secret     | taría de Finanzas                 | y Planeación                                       |                                                 |                             | <u>^</u>              |
|              |                                   | 1                                                  |                                                 |                             | <u></u>               |
| ⇒ A <u>i</u> | utorizó: ADMI +                   | SUPERUSUARIO                                       | Fecha de autorización: 25/03/2017 -             | Importe:                    | 20,543.89             |
| E Observa    | ciones:                           | SUPERUSUARIU                                       |                                                 | I.V.A.:                     | 1,974.53              |
|              | Divisa: 01 +                      | PESOS Valor: 1.00000                               |                                                 | Impuesio.                   | 22 518 42             |
| Per Per      | rsonal                            | <u>v</u> aor.                                      |                                                 | Retenciones:                | 0.00                  |
| as           | ignadu.                           |                                                    |                                                 |                             |                       |

b. El requerimiento deberá estar autorizado.

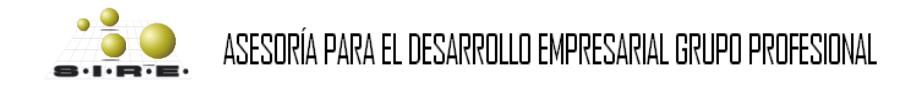

#### Módulo de control y captura de procedimiento de adquisición

El módulo de procedimiento de adquisiciones es el módulo principal para llevar a cabo el proceso de adquisiciones, el módulo de adquisiciones se encargará de concentrar todas las requisiciones de las unidades responsables.

Para registrar una adquisición, se tiene que dar clic en el botón de insertar (+), al dar insertar se solicita cierta información para poder registrar cabecera, la información que solicita es la siguiente:

- a) U.Resp: Unidad responsable que se encargará de llevar a cabo el proceso de adquisición.
- b) **Fecha**: Se asigna la fecha en que se está registrando la operación.
- c) Fecha requerida: Se asigna la fecha en que se requiere los bienes o servicios.
- d) **Tipo de procedimiento de adquisición**: Se asigna un tipo de adquisición, ya sea por adjudicación directa, invitación restringida, licitación pública, suministros o por tipo ninguno.
- e) **Tipo de contratación.** Se asigna un tipo de contratación para el procedimiento los cuales pueden ser: bienes, servicios, bienes y servicios o inversión pública.
- f) Tipo de convocatoria: Define el tipo de convocatoria que está llevando a cabo el procedimiento de adquisición, ya sea estatal, nacional o internacional
- g) **Recursos:** Se asigna la fuente de recursos con lo que se está llevando a cabo el proceso de adquisición.
- h) **Numero de licitación:** Se asigna un número de identificación único de licitación que pertenece a este procedimiento de adquisiciones.
- i) **Descripción**: Se asigna una descripción breve para identificar la adquisición.

| 🐐 Módulo de control y captura de procedimientos de adquisici                                                                                                    | ones                          |                                                              |                                             | _ = x                         |
|----------------------------------------------------------------------------------------------------|-------------------------------|--------------------------------------------------------------|---------------------------------------------|-------------------------------|
| Archivo -                                                                                                    | Estado operación              |                                                              |                                             | 6                             |
| 1 < < < > > > > > 1 + - < < > > > + + + < < > > + + + + < < > + + + +                                                                                                    | 7 🗞 🔍 🔣 🧐                     |                                                              |                                             | 📓 🚀 👼 💽 🔭                     |
| No. adquisición: U. Resp: 0001 a)=                                                                                                    |                               | 🖳 <u>C</u> lasif.: L                                         | LICP - Licitación pública                   | <u>F</u> echa: 25/03/2010 -   |
| Procedimiento d                                                                                                    |                               | Tipo contratación e)                                         | Convocatoriaf) Recursosg)                   | Fecha reguerida: 25/03/2017C) |
| O Adjudicación<br>invitación<br>invitación | <u>S</u> uministros 🔘 Ninguno | Bienes     Bienes y Servicios     Servicios     Inv. Pública | Estatal     Internacional     Internacional | -                             |
| Descripción: Licitación publica con ofertas posteriores i)                                                                                                    |                               | Num. licitación: LP_CON_C                                    | op_0001 <b>h</b> )                          |                               |
|                                                                                                    |                               |                                                              |                                             |                               |
| Arrastrar un encabezado de columna aquí para agrupar por esa colu                                                                                                    | mna                           |                                                              |                                             |                               |
| Concepto Cla                                                                                                    | ve de VE Clave artículo 🔺 Des | scripción de artículo                                        | Medida Descripción de medida                | Cantidad Parcial Requer.      |
|                                                                                                    |                               |                                                              |                                             |                               |
|                                                                                                    |                               |                                                              |                                             |                               |
|                                                                                                    |                               |                                                              |                                             |                               |
|                                                                                                    |                               |                                                              |                                             |                               |
|                                                                                                    | <1>                           | io nay datos para mostrar>                                   |                                             |                               |
|                                                                                                    |                               |                                                              |                                             |                               |
|                                                                                                    |                               |                                                              |                                             |                               |
|                                                                                                    |                               |                                                              |                                             |                               |
|                                                                                                    |                               |                                                              |                                             |                               |
| H4 44 4 0 of 0 → >> >> I                                                                                                    |                               |                                                              |                                             | •                             |
| Ejaboró:                                                                                                    | ₽ <u>D</u> ivisa:             | Valor: Autorizó:                                             |                                             | Fecha de aut.:                |

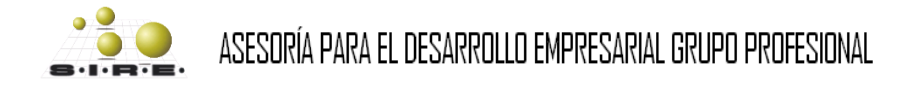

#### Agregar los bienes y servicios a la adquisición

Una vez registrado la cabecera y definido el tipo de adquisición, se tienen que agregar los detalles de las requisiciones. Para esto se abrirá la ventana de "asignación de detalles a una adquisición" esta ventana se encargará de realizar la búsquedas de las requisiciones y de agregar los detalles a la adquisición. Cabe mencionar que dependiendo del tipo de adquisición son las requisiciones de egresos que se buscaran. Para este ejemplo el procedimiento es de tipo licitación pública

La ventana de "asignación de detalles a una adquisición", tiene diferentes criterios para realizar búsquedas y localizar a las requisiciones de egresos, los criterios con los que cuenta son los siguientes:

- a) **U. Resp**: Se puede asignar la clave de la unidad responsable que tiene asignado en la cabecera de la requisición de egresos.
- b) Línea: Se puede asignar la línea a la cual pertenece al artículo relacionado a la requisición de egresos.
- c) **Sublinea**: Se asigna una sublinea para realizar la búsqueda del artículo relacionado al detalle de la requisición de egresos.
- d) **Marca**: Se asigna la clave de la marca que tiene el artículo relacionado al detalle de la requisición de egresos.
- e) **Clasificaciones**: se puede asignar un clasificador y clasificación que se tenga relacionado en la operación de la requisición de egresos.
- f) **Clave de egresos**: Se asigna un concepto de egresos para realizar búsquedas en los detalles de la requisición de egresos.
- g) **Bienes licitados**: Se busca los artículos que se encuentran licitados en los detalles de la requisición de egresos.
- h) **No. Requisición de egresos**: Se asigna la clave de la requisición de egresos, si es que se conoce.
- i) **Id tarea e Id estado**: Se puede asignar una clave de tarea y una clave de estado para localizar las requisiciones de egresos.
- j) **Operación**: Se puede indicar el tipo de operación que se desea consultar.
- k) Rango por fecha de inicio y fecha fin: Se asigna la fecha de inicio y fin, para buscar las requisiciones de egresos que se hayan registrado con alguna de las fechas que se encuentran en el rango.

Los criterios antes mencionados ayudaran a buscar las requisiciones que se pueden relacionar a la adquisición, una vez definido los criterios se tiene que dar clic al botón de consultar. Si se obtuvo resultados de la búsqueda solo se tiene que seleccionar los registros consultados para que estos se relacionen a la adquisición y dar clic en aceptar.

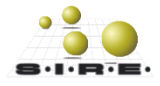

| *   | Asig            | nación    | de detalles p | oara una adq | uisición   |            |                                              | _ = ×                     |
|-----|-----------------|-----------|---------------|--------------|------------|------------|----------------------------------------------|---------------------------|
|     | Selec.          | Tipo      | Operación     | Renglón      | Proveedor  | Concp. I/E | Concepto 🔺 Artículo                          | Descripción de artículo   |
| 2   | 🗏 Con           | cepto :   | MOBILIARIO    | Y EQUIPO DE  | OFICINA    |            |                                              |                           |
|     |                 | G         | 34            | 1            |            | 265        | MOBILIARIO Y EQUIPO DE OFICINA 511001        | 0001 BANCOS COMBINADOS    |
|     |                 | G         | 34            | 2            |            | 265        | MOBILIARIO Y EQUIPO DE OFICINA 511001        | 0013 BANCOS COMBINADOS    |
|     |                 | G         | 34            | 3            |            | 265        | MOBILIARIO Y EQUIPO DE OFICINA 511001        | 0002 BANCOS DE MADERA     |
|     |                 | G         | 34            | 4            |            | 265        | MOBILIARIO Y EQUIPO DE OFICINA 511001        | 0014 BANCOS DE MADERA     |
|     |                 | G         | 34            | 5            |            | 265        | MOBILIARIO Y EQUIPO DE OFICINA 511001        | 0003 BANCOS DE METAL      |
|     |                 | G         | 34            | 6            |            | 265        | MOBILIARIO Y EQUIPO DE OFICINA 511001        | 0015 BANCOS DE METAL      |
|     |                 | G         | 34            | 7            |            | 265        | MOBILIARIO Y EQUIPO DE OFICINA 511001        | 0025 BOTE O CESTO DE BASI |
|     |                 | G         | 34            | 8            |            | 265        | MOBILIARIO Y EQUIPO DE OFICINA 511001        | 0010 GABINETE PARA LETRA  |
|     |                 | G         | 34            | 9            |            | 265        | MOBILIARIO Y EQUIPO DE OFICINA 511001        | 0022 GABINETE PARA LETRA  |
|     |                 | G         | 34            | 10           |            | 265        | MOBILIARIO Y EQUIPO DE OFICINA 511001        | 0004 MESA BANCOS COMBIN   |
|     |                 | G         | 34            | 11           |            | 265        | MOBILIARIO Y EQUIPO DE OFICINA 511001        | 0016 MESA BANCOS COMBIN   |
|     |                 | G         | 34            | 12           |            | 265        | MOBILIARIO Y EQUIPO DE OFICINA 511001        | 0005 MESA BANCOS DE MAD   |
|     |                 | 6         | 3/            | 13           |            | 265        |                                              | 0017 MESA BANCOS DE MAD   |
| 144 |                 |           | শশ শ ক ক      |              |            |            |                                              |                           |
| Т   | otal de         | Registro  | s: 20         |              |            |            |                                              | No. Máx. Mov.: 1000       |
| Fe  | cha In          | ic.: 23/0 | 1/2017 👻      | Fecha Fin.:  | 24/03/2017 | Ţk)        | U. Resp: 0872                                | j)                        |
|     | R. Líne         | a 🕂       | <b>)</b>      |              |            |            | R Sublinea                                   | Reg. Solicitud de egreso  |
|     | 7 =····         |           | d)            |              |            | 0-         |                                              | Req. Pedido de compra     |
| ٩   | \$ <u>m</u> are | ·u.       | ·             |              |            | 58         | mor Empresa:                                 | i)                        |
|     | Clasific        | acione    | 5             |              | e)         |            | Bienes Licitados     No. Requisición egres   | so: Id tarea:             |
|     | Clasific        | ador:     | -             |              |            |            | Clave Egreso:                                |                           |
|     | lasifica        | ación:    |               |              |            |            | Existencias                                  | Id estado:i)              |
|     |                 |           |               |              |            | 9          | Sólo Con Existencia >= Global Con Existencia | encia Física              |
| Ir  |                 |           |               |              |            |            | Criterio por Proveedor                       |                           |
|     |                 |           |               |              |            |            |                                              |                           |
|     |                 |           |               |              |            |            | © De precios © De operación                  | Co <u>n</u> sultar        |
| 4   |                 |           |               |              |            |            |                                              |                           |
|     |                 |           |               |              |            |            |                                              | Aceptar X Cancelar        |

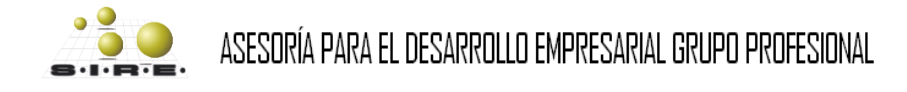

#### Configuración de fechas y tiempos del proceso

Después de relacionar todos los bienes o servicios que participaran en el procedimiento de adquisición se realizara la configuración de fechas y tiempos en los que realizar el procedimiento.

Acceso: Menú archivo - Configuración de la adquisición.

- a. Fecha y hora límite para que los participantes se inscriban al proceso de adquisición
- b. Fecha y hora límite para subir la documentación de los participantes
- c. Fecha y hora de inicio y termino del foro de aclaraciones
- d. Fecha y hora límite para realizar y subir las propuestas
- e. Configuración del uso de ofertas posteriores
- f. Cuando se usan ofertas posteriores se configura la fecha y hora de inicio y cierre para realizar las ofertas posteriores.
- g. Fecha y hora para realizar las visitas a las instalaciones, así como la dirección de las instalaciones
- h. Información de la fecha, hora y dirección en la que se llevara a cabo la junta de aclaraciones.
- i. Información de la fecha, hora y dirección en la que se dará el acta de fallo de la junta de aclaraciones.
- j. Información del responsable del proceso de adquisiciones y el correo electrónico
- k. Tipo de entrega
- I. Fecha de entrega
- m. La divisa con la que se está llevando a cabo el proceso de adquisiciones

| 😻 Configuración del proceso de adquisición                                                       | x                                                                                                    |
|--------------------------------------------------------------------------------------------------|----------------------------------------------------------------------------------------------------|
| Configuración de inscripción de adquisiciones                                                    | Información de visita a instalaciones g)                                                                                                    |
| a)Fecha limite: 24/03/2017 🔹 Hora: 10:40:00 🗘                                                    | Fecha: 24/03/2017 - Hora: 11:00:00 \$                                                                                                    |
| Configuración para documentos de proveedor                                                       | Dirección:<br>Direccion de administración general                                                                                                    |
| b)Fecha limite: 24/03/2017 🔹 Hora: 10:40:00 🗘                                                    | Información de la junta de aclaraciones h)                                                                                                    |
| Configuración de inicio de foro de aclaraciones C)                                               | Fecha: 24/03/2017 - Hora: 12:31:00 \$                                                                                                    |
| Fecha inicio: 24/03/2017 🔹                                                                       | Dirección:                                                                                                    |
| Fecha cierre: 24/03/2017 -                                                                       | Direccion de administración general                                                                                                    |
| Horario matutino de: 08:00:00 ‡ a: 12:00:00 ‡<br>Horario vespertino de: 12:00:00 ‡ a: 12:30:00 ‡ | Información del acto del fallo         i)           Fecha:         24/03/2017         ▼         Hora:         13:00:00         ‡           Dirección: |
| Configuración de propuesta de la adquisición d)                                                  | Direccion de administración general                                                                                                    |
| Fecha limite: 24/03/2017 + Hora: 11:40:00 +                                                      | Infromación del responsable del proceso de aquisición j)                                                                                              |
|                                                                                                  | Responsable: ADMI 👻 SUPERUSUARIO                                                                                                    |
| Configuración de ofertas posteriores                                                             | Correo electrónico:                                                                                                    |
| 🔲 Utiliza ofertas posteriores 🕒                                                                  | proveedor_adq@sire.com                                                                                                    |
| Fecha inicio:                                                                                    | Configuración operaciones                                                                                                    |
| Fecha cierre:                                                                                    | Tipo entrega: SIN - SIN DEFINIR k)                                                                                                    |
| Permite ofertas<br>iguales                                                                       | Fecha entrega: 24/03/2017 - I)                                                                                                    |
| gian                                                                                             | Cve. Divisa: 01 💌 PESOS m                                                                                                    |
|                                                                                                  | 🚳 <u>C</u> onfigurar 🛃 <u>S</u> alir                                                                                                    |

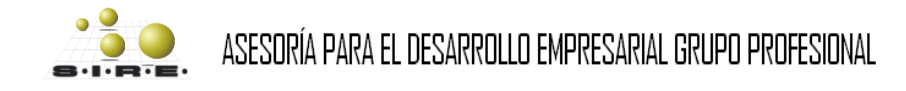

Una vez realizada la configuración de las fechas y tiempos del proceso de adquisiciones, se realizara la configuración de los documentos que se utilizaran en el proceso.

Cabe mencionar que los tipos de documentos se configuran previamente y las descripciones son asignadas por un usuario.

Acceso: Menú archivo – Configurar documentos

| Configuración de documentos           |                                                                                                    |          |                          | - = x       |         |   |               |
|---------------------------------------|----------------------------------------------------------------------------------------------------|----------|--------------------------|-------------|---------|---|---------------|
| Archivo - 🌑 🚩 🙀                       |                                                                                                    |          |                          |             |         |   |               |
| Arrastrar un encabezado de columna aq | uí para agrupar por esa                                                                                        | columna  |                          |             |         |   |               |
| IX requisición Tipo                   | Clave documento                                                                                                | Documen  | 0                        | Obligatorio |         |   |               |
|                                       |                                                                                                    |          | Edición de configuración | de docume   | entos   |   | х             |
|                                       |                                                                                                    |          | 1< << > >> >             | I + I       | - ~ × 🍾 | 6 |               |
|                                       | <no datos<="" hay="" th=""><th>para mos</th><th>No. adquisición:</th><th></th><th></th><th></th><th></th></no> | para mos | No. adquisición:         |             |         |   |               |
| L                                     |                                                                                                    |          | Tipo:                    | · _         |         |   |               |
|                                       |                                                                                                    |          | Tipo documento:          | · _         |         |   |               |
|                                       |                                                                                                    |          |                          |             |         |   |               |
| ₩ ≪ ← 0 de 0 → >> >> ∩ * '* ¶         | 4                                                                                                    |          |                          |             |         |   | <u>S</u> alir |

Cabe mencionar que son 5 tipos de documentos los cuales se mencionan en seguida:

- 1) Adquisición: Documentación que ofrece el procedimiento de adquisición,
  - ej. Bases de la convocatoria.

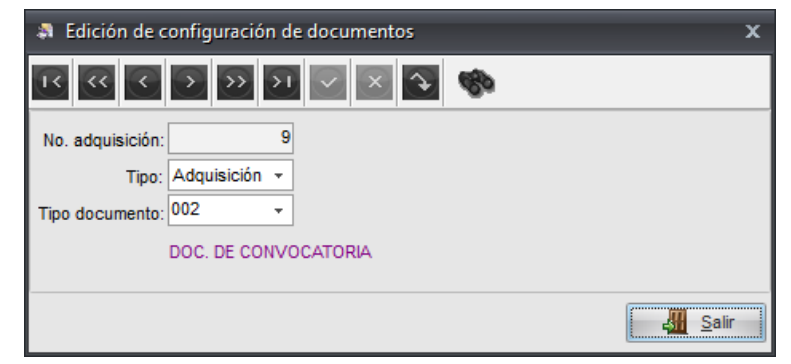

2) Participante: Es la documentación que el procedimiento de adquisición solicita al proveedor para poder participar en este proceso, dependiendo de la configuración puede ser obligatorio o no obligatorio, ej. El RFC, registro de SAT, etc.

| a Edición de c                               | Edición de configuración de documentos |               |  |  |  |  |  |
|----------------------------------------------|----------------------------------------|---------------|--|--|--|--|--|
| 14 44 4                                      |                                        |               |  |  |  |  |  |
| No. adquisición:<br>Tipo:<br>Tipo documento: | Participante  Obligatorio:             |               |  |  |  |  |  |
|                                              | DOC. OBLIGATORIO                       |               |  |  |  |  |  |
|                                              |                                        | <u>S</u> alir |  |  |  |  |  |

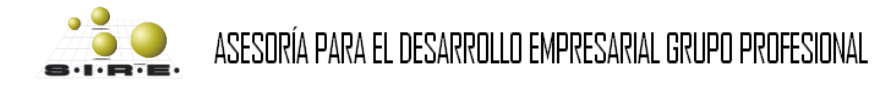

- 3) Propuesta: Esta documentación se desglosa en 4 tipo las cuales son:
  - a. Propuesta económica: Esta documentación lleva la información de la cotización de los bienes o servicios que están participando en el proceso, por lo que es obligatorio realizar la configuración de esta propuesta.
  - Propuesta técnica: Esta documentación lleva la información técnica que pueden ser las características especificar de los bienes o servicios que se están cotizando, ej. La marcar, color, tamaño, etc. (Su configuración es opcional)
  - **c. Propuesta legal:** Esta documentación lleva la información legal de los bienes o servicios que se están cotizando, ej. Permisos de venta. (Su configuración es opcional)
  - Otros: Esta información la define el administrador del procedimiento de adquisiciones que no comprende lo económico, técnico y legal. (Su configuración es opcional)

| Edición de configuración de documentos                                                                                                    |                       | x |
|----------------------------------------------------------------------------------------------------|-----------------------|---|
| $\mathbf{C} = \mathbf{C} = $ | <b>\$</b>             |   |
| No. adquisición: 9                                                                                                    | Tipo de propuesta     |   |
| Tipo: Propuesta 👻                                                                                                    | 🔘 Económica 🛛 🔊 Legal |   |
| Tipo documento: 003 👻                                                                                                    | 🔘 Técnica 👘 Otros     |   |
| DOC. DE PROPUESTA ECONÓMICA                                                                                                    |                       |   |
|                                                                                                    |                       |   |
|                                                                                                    | <u>S</u> alir         |   |

4) Actas: Son actas de junta de aclaración y de fallo, además de que se pueden configurar otros tipos de documentos que se requieran en el procedimiento de adquisición.

| a Edición de o   | onfiguración de documentos          | x |
|------------------|-------------------------------------|---|
| 14 44 4          |                                     |   |
| No. adquisición: | 9                                   |   |
| Tipo:            | Actas -                             |   |
| Tipo documento:  | 011 👻                               |   |
|                  | DOC. DE ACTA DE JUNTA DE ACLARACIÓN |   |
|                  | Sali                                | r |

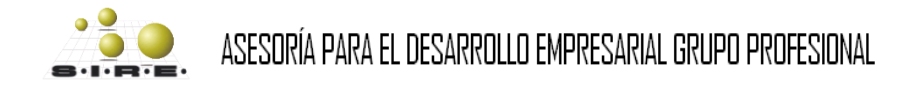

5) Mensajes: Información de preguntas y dudas que surgen durante el procedimiento.

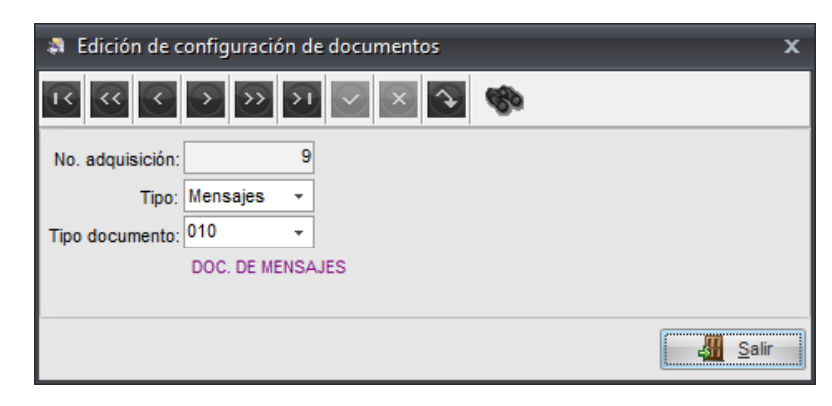

## Digitalizar documentos de la adquisición

Después de realizar la configuración de documentos del procedimiento de adquisiciones, se deberán de cargar los archivos de tipo "Adquisición", ej. Bases y convocatoria del procedimiento de adquisiciones, esto se tiene que realizar antes de publicar la adquisición.

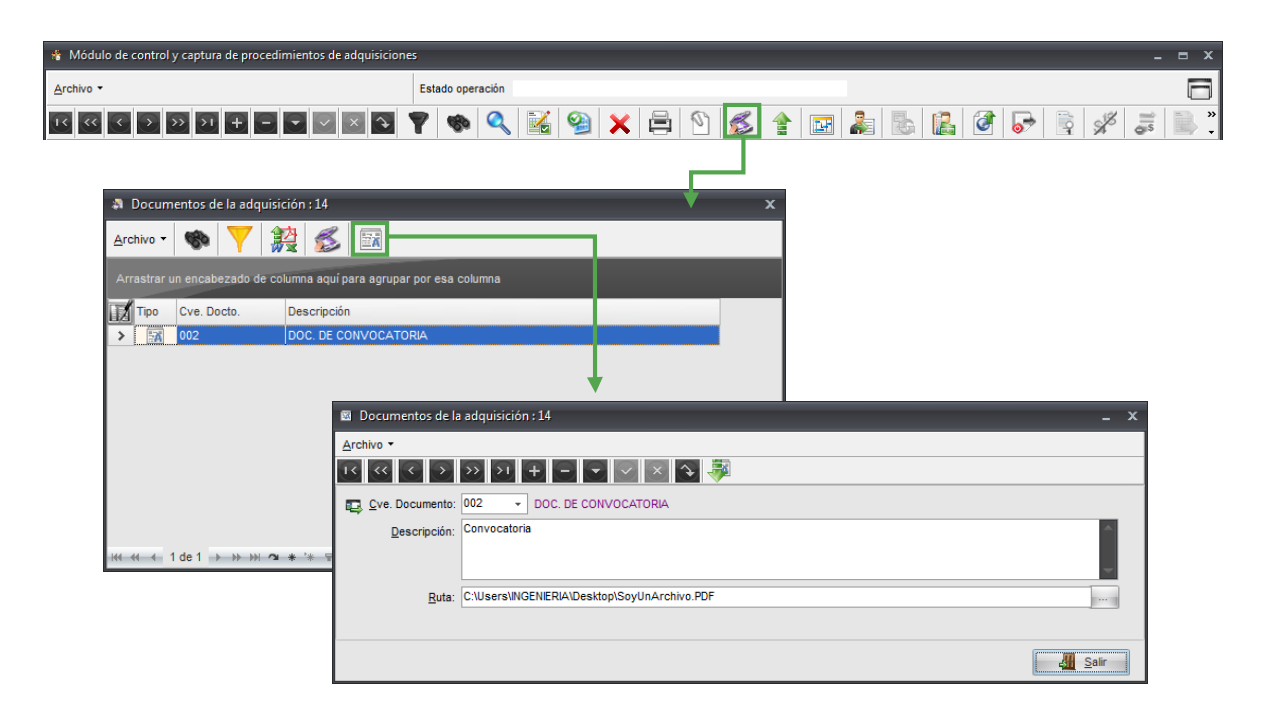

Acceso: Barra de navegación – Digitalizar documentos

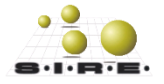

## Relacionar formularios de la adquisición

Si en la configuración de documentos para el procedimiento de adquisiciones se relacionaron documentos de propuestas técnicas, legales u otros, se deberá de relacionar los formularios correspondientes para solicitar cierta información a los participantes (Proveedores) por cada documento de propuesta configurado excepto la propuesta económica.

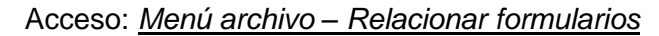

| 🗱 R      | elación de formularios        |              |                                    | _ ×                                                               |      |
|----------|-------------------------------|--------------|------------------------------------|-------------------------------------------------------------------|------|
| Arch     | ivo • 🧒 🏹 🧱                   |              |                                    |                                                                   |      |
| Arra     | istrar un encabezado de colur | nna aquí par | a agrupar por esa                  | sa columna                                                        |      |
|          | Clave Cvc. Conf. do for       | mulario      | Descripción de fi                  | f 😻 Edición de relación de formularios                            | x    |
| >        | 9                             | 1            | Formulario técnic<br>FORMULARIO LE |                                                                   |      |
|          |                               |              | Ì                                  | Clave del formulario<br>Cve. Operación 9 relacionado al documento |      |
|          |                               |              |                                    | Eormulario: 1 - Formulario técnico                                |      |
|          |                               |              |                                    | Cve. Doc.: 004   DOC. DE PROPUESTA TÉCNICA                        |      |
|          |                               |              |                                    | Puntos: 0 🛟                                                       |      |
|          |                               |              |                                    | clave del documento<br>configurado para la                        |      |
| 144 - 44 | <b>₩ * * * </b>               |              |                                    | adquisición                                                       | alir |

#### Bienes o servicios obligados a cotizar

Si el procedimiento de adquisiciones requiere obligar a que ciertos bienes o servicios sean cotizados por todos los participantes, estos se deberán marcar como obligatorios.

Acceso: Menú contextual - Marcar detalle como obligatorio

| 🐐 Módulo de control y captura de procedimientos de adquisiciones                                                                                                    |                                                                                                    | _ = ×                                                                                                    |
|----------------------------------------------------------------------------------------------------|----------------------------------------------------------------------------------------------------|----------------------------------------------------------------------------------------------------|
| Archivo * Esta                                                                                                    | ado operación                                                                                                    | F                                                                                                    |
|                                                                                                    | 🐟 🔍 📓 🤮 🗙 📇 🕅 💰 🛧 📼 🕽                                                                                                    | a 🛼 🕵 🧭 🞅 🖋 🔍 🤽                                                                                                    |
| No. adquisición:         14         CU. Resp:         0073 → něj         SECRETARIA D           VALIDACIÓN DE DOCTS. DE PROPUESTA         Procedimiento         Adjudicación         Licitación         Invitación         Suministri           Ørigidicación         Licitación         Invitación         Suministri         Suministri | E FRIANZAS Y PLANEACION Registro asterior<br>Registro asterior<br>Teo co Parter<br>Berr Maddicer<br>O Berr Maddicer                                                                              | Acide publica Eecha S032017 -<br>A AUTORIZAD Fecha regerrela 25032017 -<br>4 E Federal 25032017 -<br>74 Federal Federal 25032017 -                     |
| Qescripción: Licitacion publica sin ofertas posteriores TRAIISFERIDA PUBLICAD Oversitiva un exceluterado do columna equí para extrementar por ese activitores                                                                                                    | Borrar     Gjigueda     Consutar adquisición     Xentana de búsquedas     Cl                                                                                                    | Fa Tai C Estata<br>F7 F8                                                                                                    |
| Concepto Clave de IVE<br>2 Material de Limpicza 92 77<br>3 Material de Limpicza 92 77<br>4 Material de Limpicza 92 77                                                                                                    | Cave articulo         Descripción d'                                                                                                    | Descripcion de medida         Cantidad         Percusil Requer.           IPEZA         8.00           IPEZA         20.00           PEZA         0.00 |
| 5 Material de Limpieza 92 7<br>6 Material de Limpieza 92 7<br>7 Productos Alimenticios para el Personal Derivado de Acto 98 7                                                                                                    | a) 2160010168 💭 PAPEL HIGEN 🦑 Ir a gólizas Shift+O<br>11 2160010171 🤤 AROMATIZAN 👼 Ir a la afectación presupuestal Shift+O<br>12 2210010339 💭 REFRESCO DI 🗳 Asignar precio máximo de referencia  | P 1 PEZA<br>F 1 PEZA Confirmación X<br>1 PEZA                                                                                                    |
| 8 Productos Alimenticios para el Personal Derivado de Acte 98     9 Productos Alimenticios para el Personal Derivado de Acte 98     10 Productos Alimenticios para el Personal Derivado de Acte 98     11 Productos Alimenticios para el Personal Derivado de Acte 98                                                                     | 1 2210010337 IREFRESCO CI K Exportar detailes<br>1 2210010132 IR AGUA BONAT IN Marcar detailes<br>2 210010231 IR GALLETAS M.<br>2 21001035 IR SPLENDA DE<br>Obtener siguiente págins en servidor | I REZA<br>I REZA<br>I REZA<br>I REZA<br>I REZA                                                                                                    |
| 12 Productos Alimenticios para el Personal Derivado de Actr 98<br>313 Productos Alimenticios para el Personal Derivado de Actr 98<br>14 Productos Alimenticios para el Personal Derivado de Actr 98<br>32                                                                                                    | 2210010092 AMAIZANILA CVersepundades Ctri-A<br>[2210040001 R AGUA MIREP. Si Sair<br>221004002 A PASAS CON CROCOLATE MARCA KRIKLAND                                                               | N PEZA                                                                                                    |
| HM ≪ ≪ 13 of 20 → HP HM ≪                                                                                                    | III<br>aa: 01 - PESOS Valor, 1.00000 🗳 Autorizó: ADM SUPER                                                                                                    | UABO Fecha de aut. (25/03/2017 -                                                                                                    |

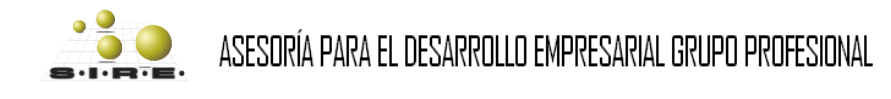

#### Finalizar registro de adquisición

En seguida se finalizará el registro de control y captura del procedimiento de adquisiciones.

Acceso: Barra de navegación – Finalizar registro de la operación

| 🐐 Módulo de control y captura de procedimientos de adquisiciones 🛛 📮 |                                   |          |  |  |  |  |
|----------------------------------------------------------------------|-----------------------------------|----------|--|--|--|--|
| Archivo -                                                            | Estado operación                  | 8        |  |  |  |  |
|                                                                      | 🍸 🍩 🔍 🔀 🧐 🗙 🚍 🕥 💰 🚖 🖬 🎥 🐁 🕵 🧭 🗟 🖋 | <u>≓</u> |  |  |  |  |

Una vez que se finaliza el registro este se deberá de publicar para que los proveedores al entrar al portal WEB puedan ver la adquisición por licitación pública y puedan participar en esta adquisición. La participación de los proveedores al procedimiento de adquisición se realiza desde el portal web.

Publicar procedimiento de adquisición por licitación pública, esto permitirá que los proveedores puedan ver la adquisición por licitación pública desde el portal de proveedores y puedan participar.

Acceso: Barra de navegación – Publicar adquisición

| 🐐 Módulo de control y captura de procedimientos de adquisicione | 5                                     | - = × |
|-----------------------------------------------------------------|---------------------------------------|-------|
| Archivo -                                                       | Estado operación                      | 6     |
|                                                                 | 🍸 🍩 🔍 🔣 🤮 🗶 🚍 🕚 💰 🔮 🖬 🎥 🖫 🔏 🙆 🚱 👰 🖋 . | 🥫 🖹 🔭 |

#### Registro de participantes

Después de que el procedimiento de adquisiciones es publicado ya está activo para que todos los proveedores registrados en la plataforma pueden expresar su interés de participar en el procedimiento de adquisición ingresando desde el portal WEB.

El administrador podrá dar seguimiento de todos los proveedores que están participando ingresando a la opción de "Registrar participantes", esta funcionalidad también permite registrar proveedores a participar al procedimiento de adquisición que se encuentra en curso, cabe mencionar que los proveedores son los que hacen este registro desde el portal WEB sin embargo esta funcionalidad permite al administrador hacerlo bajo criterios propios y técnicos de la administración del proceso.

Acceso: Menú archivo – Registrar participantes

| Módulo de control y captura de             | procedimie | ntos de adquis | iciones                                                                                                    |                       |                                             |             |                       |             |                  |
|--------------------------------------------|------------|----------------|----------------------------------------------------------------------------------------------------|-----------------------|---------------------------------------------|-------------|-----------------------|-------------|------------------|
| rchivo -                                   |            |                | Estad                                                                                                    | lo operación          |                                             |             |                       |             | [                |
| Registro anterior<br>Registro siguente     | -          | V X            | 7                                                                                                    | ی 🛃 🔎 🦚               | ) 🗙 🖨 🖄 💰 😭 🖬                               |             | a 🔝 🐼 🕞               |             | 🌾 🥫 🗎            |
| insertar                                   | F3         | l • ∎∰ SI      | ECRETARIA DE                                                                                                    | FINANZAS Y PLANEACION | 🛄 <u>C</u> lasif.:                          | *           |                       | Ee          | cha: 25/03/2017  |
| Modificar                                  | F4         | LIZACIÓN DE    | REGISTRO D                                                                                                    | E PROPUESTA OFERTAS   | POSTERIORES PUBLICADA                       | COMPLET     | AUTORIZADA            | Fecha regue | rida: 25/03/2017 |
| Refrescar                                  | F5         |                |                                                                                                    |                       | Tipo contratación                           | Convocatori | Recursos              |             |                  |
| Borrar                                     | F6         | ación .        | <ul> <li>Output to be a set of the set of the set o</li></ul> |                       | Bienes      Bienes y Servicios              | C Estatal   | Federal               |             |                  |
| Býsqueda                                   | F7         | ingida         | Suministro                                                                                                    | s © Ninguno           | Servicios                                   | Nacional    | nal V Estatal         |             |                  |
| Consultar adquisición                      | F8         | es             |                                                                                                    | ,                     | Num licitación: LR CON C                    | P 0001      | Contain               | _           |                  |
| Ventana de búsquedas                       | Ctrl+F8    |                | PUBLICACI                                                                                                    | ÓN CERRADA            |                                             |             |                       |             |                  |
| Consultar solicitudes relacionadas         | 5          |                |                                                                                                    |                       |                                             |             |                       |             |                  |
| Agregar detalle a la adquisición           | ins        | par por esa c  |                                                                                                    |                       |                                             |             |                       |             |                  |
| Eliminar detalle de la adquisición         | Del        |                | Clave de VE                                                                                                    | Clave artículo Des    | cripción de artículo                        | Medida      | Descripción de medida | Cantidad    | Parcial Requer.  |
| Confirmación de la administrión            |            |                | 92 🗖                                                                                                    | 2160010113 👿 PAI      | UELO KLEENEX BLANCO. DOBLE HOJA CON 90      | HOJA: 🗖     | PEZA                  | 15.00       |                  |
| Configuración de la adquisición            |            |                | 92 🔊                                                                                                    | 2160010116 🛛 🕅 PAI    | QUETE DE SERVILLETAS 500 PZAS               | 7           | PIEZA                 | 8.00        |                  |
| Agregar documentación de partici           | inanten    |                | 92 🔊                                                                                                    | 2160010035 🛛 🕅 REF    | UESTOS DE AROMATIZANTE AMBIENTAL            | 7           | PIEZA                 | 20.00       |                  |
| <ul> <li>Mensaies del proveedor</li> </ul> | pantos     |                | 92 🗖                                                                                                    | 2160010170 🛪 SEF      | VILLETAS KLEENEX C/250                      | 7           | PEZA                  | 8.00        |                  |
| Generar propuestas de proveedo             | ,          |                | 92 🗖                                                                                                    | 2160010168 🛛 🛪 PAI    | EL HIGIENICO DE 500 HOJAS DOBLES C/32 PIEZA | s 🕱         | PIEZA                 | 4.00        |                  |
| Pelacionar formularios                     |            |                | 92 🗖                                                                                                    | 2160010171 🛛 🛪 AR     | DMATIZANTE EN SPRAY MARCA AIR WICK DE 25    | DML 🐺       | PIEZA                 | 6.00        |                  |
| Responder formularios                      |            | vado de Acti   | 98 🗖                                                                                                    | 2210010339 🛛 🛪 REF    | RESCO DE 355 ML. COCA COLA C/24 LATAS ***   | 7           | PIEZA                 | 15.00       |                  |
| Lictación pública                          |            | vado de Acti   | 98 🗖                                                                                                    | 2210010337 🛛 🛪 REF    | RESCO COCA COLA LIGHT DE 355 ML. C/24 PZA   | S *** 🛪     | PIEZA                 | 8.00        |                  |
| De sistere e adisis setes                  |            | ado de Acti    | 98 🗖                                                                                                    | 2210010132 🗖 AG       | JA BONAFON DE 330 ML. PAQ. /24 PIEZAS       | 7           | PIEZA                 | 40.00       |                  |
| S REDSITAL DALICIDATIES                    |            |                |                                                                                                    |                       |                                             |             |                       |             |                  |
| Registrar participantes                    |            | ado de Acti    | 98 🗖                                                                                                    | 2210010231 🗖 GA       | LLETAS MARIAN MAJESTIC 1.5 KG.              | <b>A</b>    | PIEZA                 | 10.00       |                  |

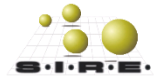

|                             | <b>S</b>          | Registro de participantes                                            |                  |                |                      |  |  |  |  |  |  |
|-----------------------------|-------------------|----------------------------------------------------------------------|------------------|----------------|----------------------|--|--|--|--|--|--|
|                             | Arc               | hivo 🔻                                                               | <b>*</b>         | <b>22</b>      |                      |  |  |  |  |  |  |
|                             | Arr               | Arrastrar un encabezado de columna aquí para agrupar por esa columna |                  |                |                      |  |  |  |  |  |  |
|                             |                   | Sel                                                                  | Cve. Adquisición | Cve. Proveedor | Nombre del proveedor |  |  |  |  |  |  |
|                             | >                 |                                                                      | 9                | 0019559 🕅      | CISCO                |  |  |  |  |  |  |
|                             |                   |                                                                      | 9                | 0019562 🔊      | Canal W              |  |  |  |  |  |  |
|                             |                   |                                                                      | 9                | 0019567 🔊      | EMPRESA PRUEBA       |  |  |  |  |  |  |
| Lista de pa<br>procedimient | articip<br>o de a | antes<br>adquisi                                                     | del<br>ciones    |                |                      |  |  |  |  |  |  |
|                             | -                 | н н                                                                  | ****             | ₽ 4            | III                  |  |  |  |  |  |  |

Para que el administrador pueda agregar a un proveedor a participar en el proceso deberá tener asignado el permiso que le permita esta acción.

| 0 | 🔒 Admir | nistrador                                 |
|---|---------|-------------------------------------------|
|   | 😑 🔒 🔺   | signadas                                  |
|   |         | Adquisciones.RelacionarProveedor.Insertar |

Para agregar a un proveedor a participar en el proceso, abrir el detalle del listado y dar clic en insertar (+).

| -     | Regist | ro de participante | 25      |             |                        | _ X                                         |
|-------|--------|--------------------|---------|-------------|------------------------|---------------------------------------------|
| Arc   | hivo 🔻 | <b>®</b> 7         | 2       |             |                        |                                             |
| Arr   | astrar | un encabezado de   | columna | aquí para a | agrupar por esa column | a                                           |
|       | Sel    | Cve Adquisición    | Cve Pro | veedor      | Nombre del proveedor   | Estatus                                     |
| >     |        | 9                  | 0019559 | ন           | CISCO                  | 🗱 Edición de registro de participante 🛛 🗙 🗙 |
|       |        | 9                  | 0019562 | ন           | Canal W                |                                             |
|       |        | 9                  | 0019567 | M           | EMPRESA PRUEBA         |                                             |
|       |        |                    |         |             |                        | Cve. Adquisición 9                          |
|       |        |                    |         |             |                        | Proveedor: 0019559 VICISCO                  |
| 144 - | 64 - 4 | ▶ ₩ ₩ @ * %        | • 🗣     | 1           |                        | Clave del proveedor                         |

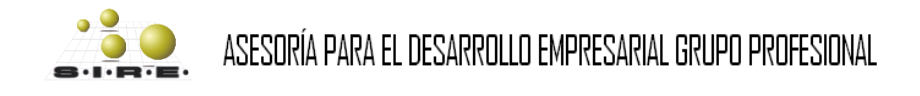

El administrador del procedimiento podrá enviar correos a los participantes de la adquisición, solo tiene que seleccionar al participante o participantes a los que desea enviar un correo y enseguida dar clic en la opción de enviar correo.

| <b>\$</b>   | Registi  | ro | de pa | articipante               | s                                |                                      | -       | ×                          |
|-------------|----------|----|-------|---------------------------|----------------------------------|--------------------------------------|---------|----------------------------|
| <u>A</u> rc | hivo 🔻   |    | 80    |                           |                                  |                                      |         |                            |
| Arr         | astrar   |    | enca  | ibezado de                | columna aquí para a              | igrupar por esa columna              |         |                            |
| 11          | Sel      | C  | ve. A | dquisición                | Cve. Proveedor                   | Nombre del proveedor                 | Estatus |                            |
| I           | <b>V</b> |    |       | 9                         | 0019559 🕅                        | CISCO                                | ACEPTAD | 0                          |
|             | <b>V</b> |    |       | 9                         | 0019562 🔊                        | Canal W                              | ACEPTAD | 0                          |
|             | <b>V</b> |    |       | Envio de con<br>Archivo - | rreo a proveedores de la adquisi | ción 9                               |         | x                          |
|             |          |    | 4     | Asunto: Sa                | ludos                            |                                      |         |                            |
|             |          |    |       | X 🗗 🖺 🗆                   | B I U ≡ ≡ ≡ 8Ξ                   | <ul> <li>▼ 15</li> <li>▲</li> </ul>  |         |                            |
|             |          |    |       | Saludos                   |                                  |                                      |         |                            |
|             |          |    |       | Esto es u                 | na pruebas para el               | envio de correo a los participantes. |         |                            |
|             |          |    |       |                           |                                  |                                      |         |                            |
| 144 4       | 14 - 4   |    | 66 6I |                           |                                  |                                      |         |                            |
|             |          |    |       |                           |                                  |                                      |         |                            |
|             |          |    |       |                           |                                  |                                      |         |                            |
|             |          |    |       |                           |                                  |                                      |         |                            |
|             |          |    |       |                           |                                  |                                      |         |                            |
|             |          |    |       |                           |                                  |                                      |         |                            |
|             |          |    |       |                           |                                  |                                      |         | 🛒 Enviar 🥒 Limpiar 🏭 Salir |

Acceso: Barra de navegación del registro de participantes - Enviar correos

#### Validar documentación de los participantes

Después de que los proveedores realicen él envió de la documentación solicitada esta deberá ser revisada por el administrador del procedimiento de la adquisición para tomar el criterio de aceptar o rechazar dicho documento.

Acceso: Menú archivo - Agregar documentación de participantes

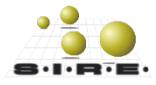

| 👫 Módulo de control y captura de p   | procedimier | itos de adquisicio | nes        |                    |                                        |                               |          |                 |              |         |             |           |           |      |             | - 6              | = x      |
|--------------------------------------|-------------|--------------------|------------|--------------------|----------------------------------------|-------------------------------|----------|-----------------|--------------|---------|-------------|-----------|-----------|------|-------------|------------------|----------|
| Archivo -                            |             |                    | Estad      | lo operación       |                                        |                               |          |                 |              |         |             |           |           |      |             |                  | 8        |
| Registro anterior                    | -           |                    | -          | 👞 🥥 📝              | 0                                      |                               | 0        | a l             | <u> </u>     |         |             |           |           |      |             | <b>% = </b>      | »        |
| Registro siguente                    | +           |                    | <b>T</b>   |                    | 200                                    |                               |          | <b>&gt;&gt;</b> | <b>a</b>   U |         |             |           | •         | 0/   | 1 1 1 P     | r 🐢 🗉            |          |
| ∓ Insertar                           | F3          | SECR               | ETARIA DE  | FINANZAS Y PLANEAG | ACION 📮 Clasif.: - Eecha: 25/03/2017 - |                               |          |                 |              |         |             | · •       |           |      |             |                  |          |
| Modificar                            | F4          | LIZACION DE RE     | GISTRO D   | E PROPUESTA OFER   | TAS                                    | POSTERIORES PUE               | LICADA   |                 |              | C       | OMPLETA     | AUTOR     | RIZADA    |      | Fecha regue | rida: 25/03/2017 | <u> </u> |
| Refrescar                            | F5          |                    |            |                    |                                        | Tipo contratació              | 1        |                 |              | Co      | onvocatoria | 1         | Recurso   | S    |             |                  |          |
| Borrar                               | F6          | ación              | Suministro | s 🔿 Ningung        |                                        | © Bienes                      | 0        | Bienes y        | y Servicios  |         | Estatal     |           | Federa    | 1    |             |                  |          |
| 🔍 B <u>ú</u> squeda                  | F7          | lin <u>q</u> ida   |            | 0                  |                                        | Servicios                     | O        | Inv. Públi      | lica         | 0       | Internacion | nal       | Estatal   |      |             |                  |          |
| onsultar adquisición                 | F8          | es                 |            |                    |                                        |                               | Num. lic | itación:        | LP CON       | OP 000  | 01          |           |           |      |             |                  |          |
| 🙈 Ventana de búsquedas               | Ctrl+F8     | PL                 | IBLICACI   | ÓN CERRADA         |                                        | AUTORIZACIÓN DE PARTICIPANTES |          |                 |              |         |             |           |           |      |             |                  |          |
| 腸 Consultar solicitudes relacionadas |             |                    | _          |                    |                                        |                               | _        |                 | _            |         | _           | _         | _         |      |             |                  |          |
| G Agregar detalle a la adquisición   | Ins         | par por esa colur  |            |                    |                                        |                               |          |                 |              |         |             |           |           |      |             |                  | Ĥ        |
| Eliminar detalle de la adquisición   | Del         | Clay               | ve de VE   | Clave artículo     | Des                                    | cripción de artículo          |          |                 |              |         | Medida      | Descripci | ón de mea | dida | Cantidad    | Parcial Requer.  |          |
| Configuración de la adquisición      |             | 92                 | স          | 2160010113 🗖       | PAÑ                                    | UELO KLEENEX BI               | ANCO, DO | OBLE HO         | JA CON 9     | 0 HOJAS | 2           | PIEZA     |           |      | 15.00       |                  |          |
| Configurar documentos                |             | 92                 | 2          | 2160010116 🛛 🐺     | PAG                                    | QUETE DE SERVILL              | TAS 500  | PZAS            |              |         | 7           | PIEZA     |           |      | 8.00        |                  |          |
| 💦 Agregar documentación de particip  | antes       | 92                 | 2          | 2160010035         | REP                                    | UESTOS DE ARON                | ATIZANTE | AMBIEN          | ITAL         |         | 2           | PIEZA     |           |      | 20.00       |                  | =        |
| Manesiae dal provaador               |             | 92                 | 2          | 2160010170         | SER                                    | VILLETAS KLEENE               | X C/250  |                 |              |         |             | PIEZA     |           |      | 8.00        |                  |          |

El siguiente listado muestra la información de los proveedores (participantes) y los documentos enviados

- a) Clave del proveedor
- b) Nombre del proveedor
- c) Tipo de documento
- d) Estatus de la documentación
- e) Si la documentación está marcada como obligatoria
- f) Nombre del archivo enviado
- g) Tipo de archivo

| <b>a</b> | a Documentación de participante 🛛 🗖 🗙 |               |                      |              |          |              |                       |                             |            |    |
|----------|---------------------------------------|---------------|----------------------|--------------|----------|--------------|-----------------------|-----------------------------|------------|----|
| Arc      | hiv                                   | • • •         | ▼   驇                |              | ()       |              | 6)                    |                             |            |    |
| ď        | Cla                                   | ave proveedor | Nombre del proveedor | Tipo Doc.    |          | Obligatorio  | Nombre de archivo     | g)<br>Extensión del archivo | Observació | ón |
| >        | ۰                                     | Clave proveed | lor : 0019559        |              |          |              |                       |                             |            |    |
|          |                                       | 0019559       | CISCO                | Participante | Validado | <b>V</b>     | COTIZACIÓN DE PROVEEI | pdf                         |            |    |
|          | Ð                                     | Clave proveed | lor : 0019562        |              |          |              |                       |                             |            |    |
|          | Ξ                                     | Clave proveed | lor : 0019567        |              |          |              |                       |                             |            |    |
|          |                                       | 0019567       | EMPRESA PRUEBA       | Participante | Validado | $\mathbf{v}$ | VentasS               | pdf                         |            |    |
|          |                                       | 0019567       | EMPRESA PRUEBA       | Participante | Validado |              | SoyUnArchivo          | pdf                         |            |    |
|          |                                       |               |                      |              |          |              |                       |                             |            |    |
|          |                                       |               |                      |              |          |              |                       |                             |            |    |
| _        |                                       |               |                      |              |          |              |                       |                             |            |    |
| ×        | × 👽 (Tipo Doc. = Participante)        |               |                      |              |          |              |                       |                             |            |    |
| - 141    | H                                     | ← 1 de 5 →    | <b>₩ 3 * * </b>      |              |          |              |                       |                             |            |    |

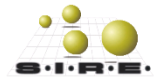

Para poder revisar los documentos que subieron los proveedores desde el portal estos se deben de descargar para revisarla, se tiene que dar clic en descargar archivo y enseguida seleccionar una ruta donde se grabara este archivo.

| a Edición de     | documentación   | de parti | cipante                                    |                                                            |                           |                      |           | x                        |
|------------------|-----------------|----------|--------------------------------------------|------------------------------------------------------------|---------------------------|----------------------|-----------|--------------------------|
| 1K (K) (K)       | > >> >>         | +        |                                            | × 🔁 🎨                                                      | <b>I</b>                  | 8                    |           |                          |
| No. adquisición: | 9               |          | Selecciona la r                            | uta para el archivo                                        | -                         | -                    |           | ×                        |
| Proveedor:       | 0019567 🗸       | EMPRE    | Guar <u>d</u> ar en:                       | Documentacion ADG                                          | 2                         | - 🗿 🤌                | ▼ م       |                          |
| Documento:       | • 800           | DOC. N   | ea                                         | Nombre                                                     |                           |                      |           |                          |
| <u>R</u> uta:    | SoyUnArchivo.pd | lf       | Sitios recientes                           | Ningún                                                     | elemento coincide o       | con el criterio de l | oúsqueda. |                          |
| Observaciones:   |                 |          | Escritorio<br>Bibliotecas<br>Equipo<br>Red | ✓ Ⅲ        Nombre:     SoyUnArch       Tipo:     Documenta | iivo.pdf<br>b PDF (*.pdf) |                      | •<br>•    | F<br>Guardar<br>Cancelar |

Después de revisar la información y bajo los criterios del administrador del procedimiento de la adquisiciones deberá marcar como validado o rechazada la documentación del participante.

| a Edición de     | Image: Second state of the second state of the se |                       |                        |                |  |  |  |  |  |
|------------------|----------------------------------------------------------------------------------------------------|-----------------------|------------------------|----------------|--|--|--|--|--|
| • • •            | > >> >1                                                                                                    | $+$ $ \cdot$ $\times$ | 🛐 🆚 🐺 💽                |                |  |  |  |  |  |
| No. adquisición: | 9                                                                                                    | VALIDADO              | Tipo Doc.:             | Participante - |  |  |  |  |  |
| Proveedor:       | 0019567 -                                                                                                    | EMPRESA PRUEBA        | umentación<br>aceptada |                |  |  |  |  |  |
| Documento:       | • 800                                                                                                    | DOC. NO OBLIGATORIO   |                        | Obligatorio:   |  |  |  |  |  |
| <u>R</u> uta:    | SoyUnArchivo.pd                                                                                                    | f                     |                        |                |  |  |  |  |  |
| Observaciones:   |                                                                                                    |                       |                        | *              |  |  |  |  |  |
|                  |                                                                                                    |                       |                        | <u>S</u> alir  |  |  |  |  |  |

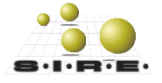

| Edición de       | documentación     | de participante            | ×                                                                                                    |
|------------------|-------------------|----------------------------|----------------------------------------------------------------------------------------------------|
| 14 44 4          | > >> >1           | +                          | I I I I I I I I I I I I I I I I I I I                                                                                                    |
| No. adquisición: | 9                 | RECHAZADO                  | Tipo Doc.: Participante 👻                                                                                                    |
| Proveedor:       | 0019568 +         | LA PRINCIPAL Documentación |                                                                                                    |
| Documento:       | • 007             | rechazada                  | Obligatorio:                                                                                                    |
| <u>R</u> uta:    | Doc Formulario le | gal.pdf                    | - 100 - 100 |
| Observaciones:   |                   |                            | A                                                                                                    |
|                  |                   |                            | -                                                                                                    |
|                  |                   |                            | <u>S</u> air                                                                                                    |

#### Autorización de participantes

Cuando se termine el tiempo definido en la configuración para él envió de documentos de los participantes y se realice la revisión de los archivos para aceptarlos o rechazarlos, se deberá de ejecutar la autorización de los participantes, el sistema marca de forma automática a los participantes como aceptados o rechazados con base al estatus de la documentación que fue validad anteriormente por el administrador.

| Módulo de control y captura de procedimientos de adquisiciones 📃 🗖 🗙 |                                                                                                    |                                                      |  |  |  |  |  |  |  |
|----------------------------------------------------------------------|----------------------------------------------------------------------------------------------------|------------------------------------------------------|--|--|--|--|--|--|--|
| Archivo -                                                            | Estado operación                                                                                                    | 6                                                    |  |  |  |  |  |  |  |
|                                                                      | r 👁 🔍 📓 🧐 🗙 🚍 🖄 🏂 🛊 🖬 🎥 🕵 🙆                                                                                                    | 🕞 🖻 🖋 🖹 👔                                            |  |  |  |  |  |  |  |
| No. adquisición: 9 📮 U. Resp: 0872 💌 🖷 Departan                      | ento de Control Presupuestal Clasif.                                                                                                    | Eecha: 24/03/2017 -<br>Fecha reguerida: 24/03/2017 - |  |  |  |  |  |  |  |
| Procedimiento                                                        | Tipo contratación Convocatoria Recur                                                                                                    | sos                                                  |  |  |  |  |  |  |  |
| O Adjudicación                                                       | inistros Ninguno Bienes Bienes y Servicios Ninguno Servicios Ninguno Inistros Ninguno Intervicios Nacional Servicios Nacional Intervicios Nacional Servicios Nacional Servicios Servicios Ninguno Nacional Servicios Ninguno Ninguno N | ral<br>ios<br>tal                                    |  |  |  |  |  |  |  |

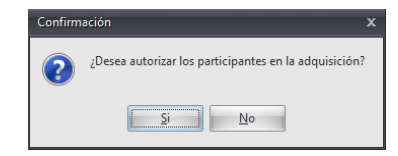

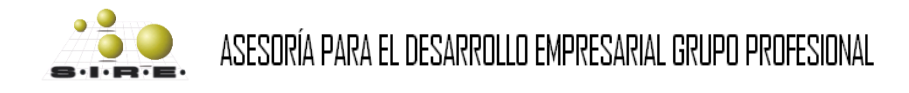

En seguida se visualiza el listado de los participantes en la columna de "Estatus" donde se pueden observar las etiquetas de ACEPTADO y RECHAZADO, si el participante fue aceptado este podrá realizar el proceso de propuestas.

| Acceso: | <u>Menú arc</u> | hivo – | <u>Registrar</u> | participantes |
|---------|-----------------|--------|------------------|---------------|
|         |                 |        |                  |               |

| <b>S</b>  | Registro de participantes                                            |                  |                |                      |          |  |  |  |  |  |
|-----------|----------------------------------------------------------------------|------------------|----------------|----------------------|----------|--|--|--|--|--|
| Arc       | Archivo - 🏟 💙 🎇 🛋                                                    |                  |                |                      |          |  |  |  |  |  |
| Arr       | Arrastrar un encabezado de columna aquí para agrupar por esa columna |                  |                |                      |          |  |  |  |  |  |
| 11        | Sel                                                                  | Cve. Adquisición | Cve. Proveedor | Nombre del proveedor | Estatus  |  |  |  |  |  |
| >         |                                                                      | 9                | 0019559 🗖      | cisco                | ACEPTADO |  |  |  |  |  |
|           |                                                                      | 9                | 0019562 🔊      | Canal W .            | ACEPTADO |  |  |  |  |  |
|           |                                                                      | 9                | 0019567 🔊 🔊    | EMPRESA PRUEBA       | ACEPTADO |  |  |  |  |  |
|           |                                                                      |                  |                |                      |          |  |  |  |  |  |
|           |                                                                      |                  |                |                      |          |  |  |  |  |  |
|           |                                                                      |                  |                |                      |          |  |  |  |  |  |
|           |                                                                      |                  |                |                      |          |  |  |  |  |  |
|           |                                                                      |                  |                |                      |          |  |  |  |  |  |
| - 141 - 4 | н н                                                                  | ***              | <b>₽</b>       |                      | ► ►      |  |  |  |  |  |

#### Monitoreo de propuestas económicas

El administrador del procedimiento de la adquisición puede realizar el monitoreo de las propuestas que se están recibiendo después de realizar la autorización de los participantes.

| 😻 Trazabilidad - Adquisición |   |                                   |                |              |                         |        | _ = ×       |  |  |  |
|------------------------------|---|-----------------------------------|----------------|--------------|-------------------------|--------|-------------|--|--|--|
| Archivo -                    |   |                                   |                |              |                         |        |             |  |  |  |
| Opciones de visualización    | A | rrastrar un encabezado de columna | aquí para agri | ipar por es  | sa columna              |        |             |  |  |  |
| 💌 Vista dásica               |   |                                   |                |              |                         |        |             |  |  |  |
| Con Vista Casica             |   |                                   |                |              | Operaciones             | 1      |             |  |  |  |
| 😫 Vista agrupada             |   | Movimiento                        | Número         | Renglón      | Fecha de operación      | Cuenta | Núm. Cheque |  |  |  |
|                              | 2 |                                   |                | De cli       | ck aquí para definir un | filtro |             |  |  |  |
| 🚝 Vista gráfica              | > | + Des de serves                   | 34             | 1            | 24/03/2017              |        |             |  |  |  |
|                              |   | ⊕ Req.de egreso                   | 36             | 1            | 24/03/2017              |        |             |  |  |  |
|                              |   | Adquisicion                       | El partici     | oante inicia | /2017                   |        |             |  |  |  |
|                              |   | ÷                                 | coti           | zación       | /2017                   |        |             |  |  |  |
|                              |   | +                                 | 59             | 1            | 24/03/2017              |        |             |  |  |  |
|                              |   | Req.cotiz.prov                    | 60             | 1            | 24/03/2017              |        |             |  |  |  |
|                              |   | ±                                 | 61             | 1            | 24/03/2017              |        |             |  |  |  |
|                              |   | +                                 | 62             | 1            | 24/03/2017              |        |             |  |  |  |
|                              |   | El participant                    | e termina la   | 1            | 24/03/2017              |        |             |  |  |  |
|                              |   | E Cotiz arou                      | ción           | 1            | 24/03/2017              |        |             |  |  |  |
| Consultar operaciones        |   | ± Coliz.prov                      | 56             | 1            | 24/03/2017              |        |             |  |  |  |
| canceladas.                  |   | ŧ                                 | 57             | 1            | 24/03/2017              |        |             |  |  |  |
|                              |   |                                   |                |              |                         |        |             |  |  |  |
| Refrescar                    |   |                                   |                |              |                         |        |             |  |  |  |
|                              | н |                                   | * 7            |              |                         |        | <b>&gt;</b> |  |  |  |

Acceso: Barra de navegación – Trazabilidad de la operación

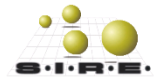

#### Revisión de propuestas

Una vez que concluye el tiempo del envió de propuestas de los participantes y para revisar cada una de ellas el proceso es similar al de la revisión de documentos de los participantes, se revisa desde la opción de agregar documentación de participantes.

Acceso: Menú archivo – Agregar documentación de participantes

| 🐐 Módulo de control y captura de procedimi | ientos d | le adquis                     | icion           | ies              |                      |             |          | - = ×       |                            |       |         |  |  |  |
|--------------------------------------------|----------|-------------------------------|-----------------|------------------|----------------------|-------------|----------|-------------|----------------------------|-------|---------|--|--|--|
| Archivo -                                  |          |                               |                 | Estado operación |                      |             |          |             |                            |       |         |  |  |  |
| Registro anterior -<br>Registro siguente + |          |                               | ð               | <b>7 8 4</b>     | 📓 😫 🖄 🖨 🛤 🛃          | s 🔝 🖉 🕞     | · 🖹 🚀 🥃  | <b>.</b> "  |                            |       |         |  |  |  |
| F3 Insertar F3                             | LIZ      | Documentación de participante |                 |                  |                      |             |          |             |                            |       |         |  |  |  |
| Refrescar F5                               | ación    | Arc                           | Archivo - 💼 💙 🏩 |                  |                      |             |          |             |                            |       |         |  |  |  |
| Súsqueda F7                                | ingi     |                               | _               |                  |                      |             |          |             |                            | _     |         |  |  |  |
| Consultar adquisición F8                   | es       | IZ                            | Cla             | ive proveedor    | Nombre del proveedor | Tipo Doc. 💡 | Estatus  | Obligatorio | Nombre de archivo          | Exten | sión de |  |  |  |
| Ventana de busquedas Ctri+FS               |          | *arth@wellt                   | Ξ               | Clave proveed    | pr : 0019559         |             |          |             |                            |       |         |  |  |  |
| Agregar detalle a la adquisición Ins       | par      | >                             |                 | 0019559          | CISCO                | Propuesta   |          |             | COTIZACIÓN DE PROVEEDOR    | pdf   |         |  |  |  |
| Eliminar detalle de la adquisición Del     | -        |                               |                 | 0019559          | CISCO                | Propuesta   | Validado | <b>V</b>    | Formulario técnico_0001090 | pdf   |         |  |  |  |
| Configurar documentos                      |          |                               |                 | 0019559          | CISCO                | Propuesta   | Validado | V           | FORMULARIO LEGAL_001955    | pdf   |         |  |  |  |
| Agregar documentación de participantes     |          |                               | Ξ               | Clave proveed    | pr : 0019562         |             |          | _           |                            |       |         |  |  |  |
|                                            |          |                               |                 | 0019562          | Canal W              | Propuesta   | Validado | <b>V</b>    | COTIZACIÓN DE PROVEEDOR    | pdf   |         |  |  |  |
|                                            |          |                               |                 | 0019562          | Canal W              | Propuesta   | Validado | <b>V</b>    | Formulario técnico_0019562 | pdf   |         |  |  |  |
|                                            |          |                               |                 | 0019562          | Canal W              | Propuesta   | Validado | <b>V</b>    | FORMULARIO LEGAL_001956    | pdf   |         |  |  |  |
|                                            |          |                               |                 |                  |                      |             |          |             |                            |       |         |  |  |  |

Para esto se tiene que descargar la documentación de la propuesta del participante y revisarla, dar clic en descargar archivo y enseguida seleccionar una ruta donde se grabara este archivo.

| a Edición de     | documentación   | de participante             |                      |                | x                                                  |          |
|------------------|-----------------|-----------------------------|----------------------|----------------|----------------------------------------------------|----------|
| 1< << <          | > >> >1         | $+ - \cdot \times \times $  | 🍫 🐳                  |                | 8                                                  |          |
| No. adquisición: | 9               | VALIDADO                    | 🚳 Selecciona la      | ruta para el a | archivo                                            | x        |
| Proveedor:       | 0019559 🗸       | CISCO                       | Guar <u>d</u> ar en: | Docume         | entacion ADQ 🛛 🗸 🧿 📂 🖽                             | •        |
| Documento:       | • 003           | DOC. DE PROPUESTA ECONÓMICA | Ca.                  | Nombre         |                                                    |          |
| <u>R</u> uta:    | COTIZACIÓN DE F | PROVEEDOR 17.pdf            | Sitios recientes     |                | Ningún elemento coincide con el criterio de búsque | da.      |
| Observaciones:   |                 |                             |                      |                |                                                    |          |
|                  |                 |                             | Escritorio           |                |                                                    |          |
|                  |                 |                             | Bibliotecas          |                |                                                    |          |
|                  |                 |                             |                      |                |                                                    |          |
|                  |                 |                             | Equipo               |                |                                                    |          |
|                  |                 |                             | Red                  | •              | m                                                  | Þ        |
|                  |                 |                             |                      | Nombre:        | COTIZACIÓN DE PROVEEDOR 17.pdf                     | Guardar  |
|                  |                 |                             |                      | <u>T</u> ipo:  | Documento PDF (*.pdf)                              | Cancelar |

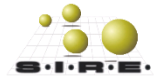

Después de revisar la información y bajo los criterios del administrador del proceso de adquisiciones de deberá marcar como aceptada o rechazada la propuesta del participante.

| Edición de documentación de participante |                 |                             |                        |  |  |  |  |  |  |  |  |
|------------------------------------------|-----------------|-----------------------------|------------------------|--|--|--|--|--|--|--|--|
| •                                        | > >> >1         |                             |                        |  |  |  |  |  |  |  |  |
| No. adquisición:                         | 9               | VALIDADO                    | Tipo Doc.: Propuesta 👻 |  |  |  |  |  |  |  |  |
| Proveedor:                               | 0019559 -       | CISCO Propuesta aceptada    |                        |  |  |  |  |  |  |  |  |
| Documento:                               | 003 -           | DOC. DE PROPUESTA ECONÓMICA | Obligatorio: 🔽         |  |  |  |  |  |  |  |  |
| <u>R</u> uta:                            | COTIZACIÓN DE F | ROVEEDOR 17.pdf             |                        |  |  |  |  |  |  |  |  |
| Observaciones:                           |                 |                             | *                      |  |  |  |  |  |  |  |  |
|                                          |                 |                             | - Salir                |  |  |  |  |  |  |  |  |
|                                          |                 |                             |                        |  |  |  |  |  |  |  |  |

| a Edición de     | documentació  | n de parti | cipante               |          |            |                | ×     |    |
|------------------|---------------|------------|-----------------------|----------|------------|----------------|-------|----|
| <b>I</b> ≺ ≪ ∢   | > >> >        | • +        |                       | 象 ኞ 🍃    | 8          |                |       |    |
| No. adquisición: |               | 9          | RECHAZADO             |          | Tipo Doc.: | Propuesta      | -     |    |
| Proveedor:       | 0019559 -     | CISCO      | Propuesta re          | echazada |            |                |       |    |
| Documento:       | 003 -         | DOC. D     | E PROPUESTA ECONÓMICA |          |            | Obligatorio: 🔽 |       |    |
| <u>R</u> uta:    | COTIZACIÓN DE | PROVEEL    | DOR 17.pdf            |          |            |                |       |    |
| Observaciones:   |               |            |                       |          |            |                |       |    |
|                  |               |            |                       |          |            |                | -     |    |
|                  |               |            |                       |          |            | <u> </u>       | Salir | ۱y |

#### Evaluación de los formularios

Si el procedimiento de adquisiciones solicito a los participantes propuestas técnicas, legales o de otro tipo, estas tienen relacionadas formularios que fueron contestados por los participantes, para revisar esta información y asignar una calificación entrar a la opción de "Responder formulario".

#### Acceso: Menú archivo – Responder formulario

En seguida se abre una venta que solicita la clave del proveedor y la clave del formulario a evaluar, la selección del formulario depende la configuración realizada previamente en la adquisición.

| 😻 Responder formularios                   | x       |
|-------------------------------------------|---------|
| Cve. Proveedor: 🗾 👻<br>Cve. Formulario: 🔍 |         |
|                                           | Aceptar |

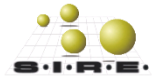

| 🐞 Formulario                     |                                                                                                    | _ = ×                                                                       |
|----------------------------------|----------------------------------------------------------------------------------------------------|-----------------------------------------------------------------------------|
| Archivo -                        | -                                                                                                    |                                                                             |
| Cve.Operación:<br>Evaluado:      | Descargar PDF de<br>impresión del formulario                                                                                        | Puntuación: 0                                                               |
| La                               | s preguntas marcadas con (*) en color rojo son obligatorias                                                                         | C:\Users\INGENIERIA\Desktop                                                 |
| Responder<br>Guardar<br>Terminar |                                                                                                    | Ruta donde se descargan los<br>archivos que se agregaron a las<br>preguntas |
| Terminar<br>evaluación           | *Pregunta legal 2<br>Seleccione una de las opciones<br>SI    NO                                                                     | Es correcta<br>SI O NO<br>Evalúa si la respuesta es<br>correcta             |
|                                  | *Pregunta legal 3<br>Seleccione una opción de la lista: Opc 1                                                                       |                                                                             |
|                                  | *Pregunta legal 4<br>Si el formulario solicito archivo adjunto, ac<br>descarga en la ruta indica para la descargo<br>los documentos | Es correcta<br>SI O NO                                                      |

#### Validar documentos de propuesta

Después de la revisión que realizó el administrador de validar y rechazar los documentos de propuesta de los participantes, esta opción selecciona automáticamente las propuestas que fueron aceptadas.

|                                                                 |                               |                                                                            |                                                                                    |                               |                  |            | _       |
|-----------------------------------------------------------------|-------------------------------|----------------------------------------------------------------------------|------------------------------------------------------------------------------------|-------------------------------|------------------|------------|---------|
| 🗱 Módulo de control y captura de procedimientos de adquisicione |                               |                                                                            |                                                                                    |                               |                  |            | ×       |
| Archivo -                                                       | Estado operación              |                                                                            |                                                                                    |                               |                  |            | 1       |
|                                                                 | 🍸 🐟 🔍 🔣 🤗                     | ) 🗙 🖨 🕥 💰 😭 🖬                                                              | 1 🕹 🗟 🕻                                                                            | 2 🖉 😽                         | <u></u>          | 5          | >><br>• |
| No. adquisición: 9 💽 U. Resp: 0872 👻 🛁 Departar                 | nento de Control Presupuestal | 📮 <u>C</u> lasif.:                                                         | *                                                                                  |                               | <u>F</u> echa:   | 24/03/2017 | 7       |
| VALIDACIÓN DE DOCT S. DE PROPUESTA                              |                               |                                                                            | INCOMPLETA                                                                         | 1                             | Fecha reguerida: | 24/03/2017 | ,       |
| Procedimiento                                                   |                               | Tipo contratación                                                          | Convocatoria                                                                       | Recursos                      |                  |            |         |
| Adjudicación                                                    | ninistros 🔘 Ninguno           | Bienes         Bienes y Servicios           Servicios         Inv. Pública | <ul> <li>Estatal</li> <li><u>N</u>acional</li> <li><u>Internacional</u></li> </ul> | Federal<br>Propios<br>Estatal |                  |            |         |
|                                                                 |                               |                                                                            |                                                                                    |                               |                  |            |         |
|                                                                 |                               |                                                                            |                                                                                    |                               |                  |            |         |
|                                                                 | Confirmación                  | :                                                                          | ×                                                                                  |                               |                  |            |         |

Acceso: Barra de navegación – Validar la documentación de propuestas

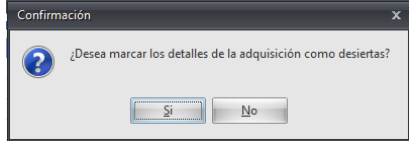

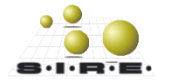

#### Ver cotizaciones relacionadas a la adquisición

Para visualizar todas las propuesta económicas o cotizaciones relacionadas al procedimiento de la adquisición después de validar la documentación de propuestas.

Acceso: <u>Menú archivo – Licitación pública – Ver cotizaciones relacionadas del proveedor</u>

| 🀐 Módulo de control y captura de p     | s Módulo de control y captura de procedimientos de adquisiciones 📃 📼 🗴 |                  |                           |                                    |                  |                                               |                         |                  |                         |            |             |                                     |                                          |
|----------------------------------------|------------------------------------------------------------------------|------------------|---------------------------|------------------------------------|------------------|-----------------------------------------------|-------------------------|------------------|-------------------------|------------|-------------|-------------------------------------|------------------------------------------|
| Archivo -                              |                                                                        |                  | Estac                     | lo operación                       |                  |                                               |                         |                  |                         |            |             |                                     |                                          |
| Registro anterior<br>Registro siguente | -<br>+                                                                 |                  |                           | <b>&amp;</b>                       | <u> </u>         | ) 🗙 🖨                                         | 🔊 💰 😭                   |                  |                         |            | 1           | <b></b>                             | <mark>» کے</mark> ا                      |
| ₩ Insertar<br>Modificar                | F3<br>F4                                                               | IZACIÓN DE       | CRETARIA DE<br>REGISTRO D | E FINANZAS Y PLAN<br>E PROPUESTA C | EACION<br>FERTAS |                                               | ICADA                   | <u>C</u> lasif.: | COMPLET                 | A AUTORI   | ZADA        | <u>F</u> er<br>Fecha re <u>q</u> ue | rida: 25/03/2017 +<br>rida: 25/03/2017 + |
| Nefrescar                              | F5                                                                     |                  |                           |                                    |                  | Tipo contratación                             |                         |                  | Convocator              | a F        | Recursos    |                                     |                                          |
| Borrar                                 | F6                                                                     | ación<br>ringida | ) <u>S</u> uministro      | s 🔘 Ninguno                        |                  | <ul> <li>Bienes</li> <li>Servicios</li> </ul> | Bienes y Se Inv Pública | rvicios          | Estatal <u>Nacional</u> | . 6        | Propios     |                                     |                                          |
| Consultar adquisición                  | F7<br>F8                                                               |                  |                           |                                    |                  |                                               |                         |                  | Internacio              | nai 🔽      | Estatal     | J                                   |                                          |
| Ventana de búsquedas                   | Ctrl+F8                                                                | es               |                           | ón ocena a a                       |                  |                                               | Num. licitación: LP     | _CON_OP_         | 0001                    |            |             |                                     |                                          |
| Consultar solicitudes relacionadas     |                                                                        |                  | PUBLICACI                 | UN CERRADA                         |                  |                                               | AUTORIZACIONI           | DE PARTICI       | IPANTES                 |            |             |                                     |                                          |
| Agregar detalle a la adquisición       | Ins                                                                    | par por esa c    | olumna                    |                                    |                  |                                               |                         |                  |                         |            |             |                                     | <u>^</u>                                 |
| Eliminar detalle de la adquisición     | Del                                                                    |                  | Clave de l/E              | Clave artículo                     | De               | scripción de artículo                         |                         |                  | Medida                  | Descripció | n de medida | Cantidad                            | Parcial Requer.                          |
| 🍘 Configuración de la adquisición      |                                                                        |                  | 92 🕅                      | 2160010113                         | ज्जू PA          | NUELO KLEENEX BLA                             | NCO, DOBLE HOJA         | сои 90 но        | JA:                     | PIEZA      |             | 15.00                               |                                          |
| Configurar documentos                  |                                                                        |                  | 92 🔊                      | 2160010116                         | 🔊 PA             | QUETE DE SERVILLET                            | AS 500 PZAS             |                  | 7                       | PIEZA      |             | 8.00                                |                                          |
| 📑 😹 Agregar documentación de particip  | antes                                                                  |                  | 92 🔊                      | 2160010035                         | 🔊 RE             | PUESTOS DE AROMA                              | TIZANTE AMBIENTAI       | L                | 7                       | PIEZA      |             | 20.00                               |                                          |
| Mensajes del proveedor                 |                                                                        |                  | 92 🔊                      | 2160010170                         | 🔊 SE             | RVILLETAS KLEENEX                             | C/250                   |                  | -                       | PIEZA      |             | 8.00                                |                                          |
| Generar propuestas de proveedor        |                                                                        |                  | 92 <b>2</b> 1             | 2160010168                         | 제 PA             | APEL HIGIENICO DE 500                         | HUJAS DUBLES CA         | 32 PIEZAS        |                         |            |             | 4.00                                |                                          |
| Relacionar formularios                 |                                                                        | vado de Activ    | 92 🔊                      | 22100010171                        |                  | ERESCO DE 355 ML (                            |                         | ATAS ***         |                         |            |             | 15.00                               |                                          |
| Responder formularios                  |                                                                        |                  |                           |                                    | <b>9</b> 1       | FRESCO COCA COLA                              | LIGHT DE 355 ML. C      | 24 PZAS *        | ** 7                    | I PIEZA    |             | 8.00                                |                                          |
| Car Licitación publica                 |                                                                        | Ver toro         | de aclaración             | es<br>deres                        |                  | GUA BONAFON DE 33                             | ML. PAQ. /24 PIEZA      | AS .             | 7                       | PIEZA      |             | 40.00                               |                                          |
| Relacionar cotizaciones finales        |                                                                        | Ver cotiz        | aciones relac             | ionadas del proveed                | or               | ALLETAS MARIAN MA                             | JESTIC 1.5 KG.          |                  | 7                       | PIEZA      |             | 10.00                               |                                          |
| Ver v desligar cotizaciones finales    | Ctrl+D                                                                 | Ver parti        | das no cotiza             | las                                |                  | LENDA DE C/600 SOE                            | BRES                    |                  | 7                       | PIEZA      |             | 1.00                                |                                          |
| Marcar como desiertas                  |                                                                        | Monitor d        | e ofertas pos             | teriores                           |                  | ANZANILLA                                     |                         |                  | 7                       | PIEZA      |             | 8.00                                |                                          |
| Historial de estados                   |                                                                        | Ver prop         | uesta ganado              | ra                                 |                  | GUA MINERAL C/24 PZ                           | S DE 235 ML             |                  | 7                       | PIEZA      |             | 10.00                               |                                          |
|                                        |                                                                        | Della I          |                           |                                    |                  |                                               |                         |                  |                         |            |             |                                     |                                          |

| Cotizaciones relacionad | as del proveedor. |              |                                                  |                |                                                 |                     |               |                      |                             |                 |                |                |             | σx           |
|-------------------------|-------------------|--------------|--------------------------------------------------|----------------|-------------------------------------------------|---------------------|---------------|----------------------|-----------------------------|-----------------|----------------|----------------|-------------|--------------|
| Cotización 🛦 Renglón 🛦  | Clave proveedor   | Nombre Prov. | Cve. Concepto Concepto                           | Clave Articulo | Articulo                                        | Clave Medida Medida | Cantidad Cve. | Divisa Abrev. Divisa | Valor Divi No. Días Entrega | Precio Unitario | Parc. Sin IVA  | % de Descuento | Descuento 4 | % de IVA 🛛 🕅 |
| 🕀 Cotización : 16       |                   |              |                                                  |                |                                                 |                     |               |                      |                             |                 |                |                |             |              |
| 16 교                    | 1 0019562 37      | CanalW       | 92 Material de Limpieza                          | 2160010113     | PAÑUELO KLEENEX BLANCO, DOBLE HOJA CON 90 HOJA  | S PZA               | 15 01         | PESOS                | 1.0000                      | 10 24.99        | 374.85         | 0.00           | 0.00        | 0.00         |
| 16 교                    | 2                 |              | 92 Material de Limpieza                          | 2160010035     | REPUESTOS DE AROMATIZANTE AMBIENTAL             | PIEZA               | 20 01         | PESOS                | 1.0000                      | 10 59.99        | 1,034.31       | 0.00           | 0.00        | 16.00        |
| 16 জা                   | 3 Prove           | eedor        | 92 Material de Limpieza                          | 2160010168     | PAPEL HIGIENICO DE 500 HOJAS DOBLES C/32 PIEZAS | PAQUETE             | 4 01          | PESOS                | 1.0000                      | 1 9.99          | 39,96          | 0.00           | 0.00        | 0.00         |
| 16 교                    | 4                 |              | 98 Productos Alimenticios para el Personal Deri  | / 2210010339   | REFRESCO DE 355 ML. COCA COLA C/24 LATAS ***    | PAQUETE             | 15 01         | PESOS                | 1.0000                      | 11 124,120.40   | 1,605,005.17   | 0.00           | 0.00        | 16.00 2      |
| 16 교                    | 5 0019562 🕅       | Canal W      | 98 Productos Alimenticios para el Personal Deriv | / 2210010132   | AGUA BONAFON DE 330 ML. PAQ. /24 PIEZAS         | PAQUETE             | 40 01         | PESOS                | 1.0000                      | 10 5,304,503.45 | 212,180,138.00 | 0.00           | 0.00        | 0.00         |
| 16 জ্ব                  | 6 0019562 ज्ञ     | Canal W      | 98 Productos Alimenticios para el Personal Deri  | / 2210010363   | SPLENDA DE C/600 SOBRES                         | CAJA                | 1 01          | PESOS                | 1.0000                      | 10 346,340.60   | 346,340.60     | 0.00           | 0.00        | 0.00         |
| 16 🔊                    | 7 0019562 🔊       | Canal W      | 98 Productos Alimenticios para el Personal Deri  | / 2210040001   | AGUA MINERAL C/24 PZS DE 235 ML                 | PAQUETE             | 10 01         | PESOS                |                             | 30,463.46       | 262,616.03     | 0.00           | 0.00        | 16.00        |
| 16 জন                   | 8 0019562 🔊       | Canal W      | 98 Productos Alimenticios para el Personal Deriv | / 2210040003   | ALMENDRAS CON CHOCOLATE MARCA KIRKLAND          | BOTE                | 2 01          | PESOS                | Días de                     | 346,756,750.60  | 597,856,466.55 | 0.00           | 0.00        | 16.00 9      |
| 16 🔊                    | 9 0019562 🔊       | Canal W      |                                                  |                |                                                 | BOTE                | 2 01          | PESOS                | ontrogo                     | 85,608,568.00   | 147,600,979.31 | 0.00           | 0.00        | 16.00 2      |
| 16 জন 1                 | 0 0019562 🔊       | Canal W      | Información de                                   | l hion o i     | sonvicio cotizado                               | BOLSA               | 2 01          | PESOS                | entrega                     | 12.49           | 24.98          | 0.00           | 0.00        | 0.00         |
| Cotización : 17         |                   |              | información de                                   | i bien o s     |                                                 |                     |               |                      | <u> </u>                    |                 |                |                |             |              |
| 17 জা                   | 1 0019559 🔊       | CISCO        |                                                  |                |                                                 | PZA                 | 15 01         | PESOS                | 1.0000                      | 2 25.00         | 375.00         | 0.00           | 0.00        | 0.00         |
| 17 জা                   | 2 0019559 🕅       | CISCO        | 92 Material de Limpieza                          | 2160010116     | PAQUETE DE SERVILLETAS 500 PZAS                 | PZA                 | 8 01          | PESOS                | 1.0000                      | 3 15.00         | 120.00         | 0.00           | 0.00        | 0.00         |
| 17 🔊                    | 3 0019559 🔊       | CISCO        | 92 Material de Limpieza                          | 2160010035     | REPUESTOS DE AROMATIZANTE AMBIENTAL             | PIEZA               | 20 01         | PESOS                | 1.0000                      | 2 60.00         | 1,034.48       | 0.00           | 0.00        | 16.00        |
| 17 জা                   | 4 0019559 🗔       | CISCO        | 92 Material de Limpieza                          | 2160010170     | SERVILLETAS KLEENEX C/250                       | PAQUETE             | 8 01          | PESOS                | 1.0000                      | 3 18.00         | 124.14         | 0.00           | 0.00        | 16.00        |
| 17 জা                   | 5 0019559 🔊       | CISCO        | 92 Material de Limpieza                          | 2160010168     | PAPEL HIGIENICO DE 500 HOJAS DOBLES C/32 PIEZAS | PAQUETE             |               |                      |                             | 2 9.88          | 39.52          | 0.00           | 0.00        | 0.00         |
| 17 জা                   | 6 0019559 🔊       | CISCO        | 92 Material de Limpieza                          | 2160010171     | AROMATIZANTE EN SPRAY MARCA AIR WICK DE 250M    |                     | e             | Divisa               |                             | 3 65.00         | 336.21         | 0.00           | 0.00        | 16.00        |
| 17 জ্ব                  | 7 0019559 🔊       | CISCO        | 98 Productos Alimenticios para el Personal Deri  | / 2210010339   | REFRESCO DE 355 ML. COCA COLA C/24 LA           |                     | 15            |                      |                             | 2 210.00        | 2,715.52       | 0.00           | 0.00        | 16.00        |
| 17 🔊                    | 8 0019559 🔊       | CISCO        | 98 Productos Alimenticios para el Personal Deri  | / 2210010337   | REFRESCO COCA COLA LIGHT DE 355 ML. C           | Jnidad de           | 8 01          | PESOS                | 1.0000                      | 3 410.00        | 2,827.59       | 0.00           | 0.00        | 16.00        |
| 17 🔊                    | 9 0019559 🔊       | CISCO        | 98 Productos Alimenticios para el Personal Deri  | / 2210010132   | AGUA BONAFON DE 330 ML. PAQ. /24 PIEZA          | medida              | 40 01         | PESOS                | 1.0000                      | 2 185.00        | 7,400.00       | 0.00           | 0.00        | 0.00         |
| 17 🔊 1                  | 0 0019559 🔊       | CISCO        | 98 Productos Alimenticios para el Personal Deri  | / 2210010231   | GALLETAS MARIAN MAJESTIC 1.5 KG.                |                     | 10 01         | PESOS                | 1.0000                      | 3 18.90         | 189.00         | 0.00           | 0.00        | 0.00         |
| 17 🔊 1                  | 1 0019559 🔊       | CISCO        | 98 Productos Alimenticios para el Personal Deriv | / 2210010363   | SPLENDA DE C/600 SOBRES                         | CAJA                | 1 01          | PESOS                | 1.0000                      | 2 21.00         | 21.00          | 0.00           | 0.00        | 0.00         |
| 17 🔊 1                  | 2 0019559 🔊       | CISCO        | 98 Productos Alimenticios para el Personal Deri  | / 2210010092   | MANZANILLA                                      |                     | 01            | PESOS                | 1.0000                      | 3               |                |                |             |              |
| 17 🔊 1                  | 3 0019559 🔊       | cisco        | 98 Productos Alimenticios para el Personal Deri  | 2210040001     | AGUA MINERAL C/24 PZS DE 235 ML                 | Canti               | dad 01        | PESOS                | 1.0000                      | 2               | (              | Costos         |             |              |
| 17 🔊 1                  | 4 0019559 🔊       | CISCO        | 98 Productos Alimenticios para el Personal Deri  | / 2210040002   | PASAS CON CHOCOLATE MARCA KIRKLAND              | BOTE                | 2 01          | PESOS                | 1.0000                      | 3 65.40         | 112.76         | 0.00           | 0.00        | 16.00        |
| 17 জ্ব 1                | 5 0019559 🔊       | CISCO        | 98 Productos Alimenticios para el Personal Derin | / 2210040003   | ALMENDRAS CON CHOCOLATE MARCA KIRKLAND          | BOTE                | 2 01          | PESOS                | 1.0000                      | 2 32.00         | 55.17          | 0.00           | 0.00        | 16.00        |
| 17 🔊 1                  | 6 0019559 🔊       | CISCO        | 98 Productos Alimenticios para el Personal Deriv | / 2210040004   | CACAHUATES SALADOS MARCA KIRKLAND 1.13 KG       | BOTE                | 2 01          | PESOS                | 1.0000                      | 2 54.00         | 93.10          | 0.00           | 0.00        | 16.00        |
| 17 🔊 1                  | 7 0019559 🔊       | CISCO        | 98 Productos Alimenticios para el Personal Deri  | / 2210040005   | NUEZ SURTIDA MARCA KIRKLAND 1.13 KG             | BOTE                | 2 01          | PESOS                | 1.0000                      | 2 12.00         | 20.69          | 0.00           | 0.00        | 16.00        |
| 17 20 1                 | 8 0019559 🔊       | cisco        | 98 Productos Alimenticios para el Personal Deri  | 2210040008     | AZUCAR EN SOBRES C/1000 PIEZAS DE 5 KG LA CAJA  | CAJA                | 1 01          | PESOS                | 1.0000                      | 1 45.00         | 38.79          | 0.00           | 0.00        | 16.00        |
| 17 🔊 1                  | 9 0019559 37      | CISCO        | 98 Productos Alimenticios para el Personal Deriv | 2210040007     | PASTILLAS USHER C/394 PZAS DE 1.3 KG            | BOLSA               | 2 01          | PESOS                | 1.0000                      | 2 12.50         | 21.55          | 0.00           | 0.00        | 16.00        |
| > 17 20 2               | 0 0019559         | cisco        | 98 Productos Alimenticios para el Personal Deriv | 2210040006     | TE DE HERBABUENA C/25 SOBRES DE 25 GRS          | CAJA                | 5 01          | PESOS                | 1.0000                      | 3 2.15          | 9.27           | 0.00           | 0.00        | 16.00        |
|                         |                   |              |                                                  |                |                                                 |                     |               |                      |                             |                 |                |                |             |              |

| Ψ +' * ¢ - (+ (+ + + + | ۲ | Ш | •                    |
|------------------------|---|---|----------------------|
|                        |   |   | 😂 Befrescar 🛛 🗶 Sair |

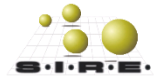

#### Finalizar recepción de propuestas.

La opción de finalizar la recepción de propuesta cierra de forma definitiva el registro de propuestas para el proceso de adquisiciones, además de notificar a los proveedores de que se realizará el proceso de ofertas posteriores.

Acceso: Barra de navegación - Finalización de recepción de propuestas

| 🐐 Módulo de control y captura de procedimientos de adquisiciones 💶 🛪                    |                                                                                                    |                                                                                                 |                                                                             |                                                               |                            |  |  |  |  |  |  |
|-----------------------------------------------------------------------------------------|----------------------------------------------------------------------------------------------------|-------------------------------------------------------------------------------------------------|-----------------------------------------------------------------------------|---------------------------------------------------------------|----------------------------|--|--|--|--|--|--|
| Archivo -                                                                               | Estado operación                                                                                          |                                                                                                 |                                                                             |                                                               | 0                          |  |  |  |  |  |  |
| $\mathbf{x} < \mathbf{x} > \mathbf{y} + \mathbf{z} < \mathbf{x} $                       | 🍸 🆚 🔍 🛃 🗐                                                                                                 | 🗙 🖨 🕥 💰 🛊 🖬                                                                                     | 1 🕹 🕹 🕻                                                                     | l 🖉 😽 1                                                       | 🛊 🖋 🗈 👔 🐐                  |  |  |  |  |  |  |
| No. adquisición: 9 🜉 U. Resp: 0073 🗸 🖷 SECRET/                                          | No. adquisición: 9 🕎 U. Resp: 0073 🗸 🖷 SECRETARIA DE FINANZAS Y PLANEACIÓN 🖳 Clasif: 🔹 Eccha: 2503/2017 🗸 |                                                                                                 |                                                                             |                                                               |                            |  |  |  |  |  |  |
| VALIDACIÓN DE DOCTS. DE PROPUESTA FINALIZACIÓN DE REGIS                                 | TRO DE PROPUESTA                                                                                          |                                                                                                 |                                                                             | Fec                                                           | ha reguerida: 25/03/2017 👻 |  |  |  |  |  |  |
| Procedimiento                                                                           |                                                                                                    | Tipo contratación                                                                               | Convocatoria                                                                | Recursos                                                      |                            |  |  |  |  |  |  |
| Adjudicación                                                                            | ninistros 🔘 Ninguno                                                                                       | <ul> <li>Bienes</li> <li>Bienes y Servicios</li> <li>Servicios</li> <li>Inv. Pública</li> </ul> | <ul> <li>Estatal</li> <li><u>N</u>acional</li> <li>Internacional</li> </ul> | <ul> <li>Federal</li> <li>Propios</li> <li>Estatal</li> </ul> |                            |  |  |  |  |  |  |
| Descripción: Licitacion publica con ofertas posteriores Num. licitación: LP_CON_OP_0001 |                                                                                                    |                                                                                                 |                                                                             |                                                               |                            |  |  |  |  |  |  |
|                                                                                         | AUTORIZACIÓN DE PARTICIPANTES                                                                             |                                                                                                 |                                                                             |                                                               |                            |  |  |  |  |  |  |

#### Publicar ofertas posteriores

Para confirma el proceso de ofertas posteriores se debe de ejecutar la opción de "Publicar ofertas posteriores" y el sistema envía de forma automática los correos a los participantes dando a conocer la fecha y hora en que iniciaría el proceso de ofertas posteriores.

Acceso: Barra de navegación – Publicar ofertas posteriores

| 🐐 Módulo de control y captura de procedimientos de adquisiciones 💷 🗖                                                                                                    |                     |                                                                                     |                                            |                                                                 |          |  |  |  |  |  |
|----------------------------------------------------------------------------------------------------|---------------------|-------------------------------------------------------------------------------------|--------------------------------------------|-----------------------------------------------------------------|----------|--|--|--|--|--|
| Archivo -                                                                                                    | Estado operación    |                                                                                     |                                            |                                                                 | 8        |  |  |  |  |  |
| X<br>X<br>X<br>X<br>X<br>X<br>X<br>X<br>X<br>X<br>X<br>X<br>X<br>X<br>X<br>X<br>X<br>X<br>X                                                                                                    | 🍸 🦚 🔍 🛃 🗐           | 🗙 🖨 🕥 💰 🔮 🖬                                                                         | 🛦 🖪 🔝                                      | 1 🐼 🗟 🚀                                                         | ) 🐴      |  |  |  |  |  |
| No. adquisición: 9 🔲 U. Resp. 0073 - 🖷 SECRETARIA DE FINANZAS Y PLANEACIÓN 📴 Clasifi: - Eecha 25/0                                                                                                    |                     |                                                                                     |                                            |                                                                 |          |  |  |  |  |  |
| Procedimiento                                                                                                    | Т                   | ipo contratación                                                                    | Convocatoria                               | Recursos                                                        | Publicar |  |  |  |  |  |
| Adjudicación     O Licitación     O Invitación     O Sur     O Invitación     O Sur     O     O | ninistros 🔘 Ninguno | Bienes         Image: Bienes y Servicios           Servicios         Image: Publica | Estatal <u>N</u> acional     Internacional | <ul> <li>Federal</li> <li>Propios</li> <li>✓ Estatal</li> </ul> | 3        |  |  |  |  |  |
| Descripción: Licitacion publica con ofertas posteriores Num. licitación: LP_CON_OP_0001                                                                                                    |                     |                                                                                     |                                            |                                                                 |          |  |  |  |  |  |
|                                                                                                    |                     | AUTORIZACIÓN DE PARTI                                                               | CIPANTES                                   |                                                                 |          |  |  |  |  |  |

Después de publicar las ofertas posteriores y de que se cumplan con los tiempos establecidos en la configuración del procedimiento de adquisiciones da inicio a la etapa de ofertas posteriores donde los participantes compiten por mejorar los costos de los bienes y/o servicios solicitados en el procedimiento de la adquisición.

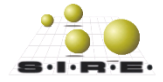

## Concluir procedimiento

Al término de las ofertas posteriores se debe de concluir el procedimiento, al dar clic sobre la opción antes mencionada el sistema seleccionará de forma automática las cotizaciones ganadoras con base a los mejores precios de cotización.

Acceso: Barra de navegación – Concluir procedimiento

| 🐐 Módulo de control y captura de procedimientos de adquisiciones.                                                                                                    |                              |                                                              |                                                          |           |  |  |  |  |  |  |  |
|----------------------------------------------------------------------------------------------------|------------------------------|--------------------------------------------------------------|----------------------------------------------------------|-----------|--|--|--|--|--|--|--|
| Archivo -                                                                                                    | Estado operación             |                                                              |                                                          | 6         |  |  |  |  |  |  |  |
|                                                                                                    | 🍸 🗞 🔍 🔣 🧐 🗙 🚍                | 🔊 💰 🔮 🖬 🌡                                                    | la 🗟 🔝 🖉                                                 | 😼 🛐 🖋 🥃 🖺 |  |  |  |  |  |  |  |
| No. adquisición: 9 EU. Resp: 0073 - HE SECRETARIA DE FINANZAS Y PLANEACION E Clasif: - Eecha: 25<br>VALIDACIÓN DE DOCTS, DE PROPUESTA FINALIZACIÓN DE REGISTRO DE PROPUESTA OFERTAS POSTERIORES PUBLICADA COMPLETA |                              |                                                              |                                                          |           |  |  |  |  |  |  |  |
| Procedimiento                                                                                                    | Tipo contrataci              | ón Ci                                                        | convocatoria Recurs                                      | os R Conc |  |  |  |  |  |  |  |
| Adjudicación                                                                                                    | ministros 🔊 Ninguno 🔊 Bienes | <ul> <li>Bienes y Servicios</li> <li>Inv. Pública</li> </ul> | Estatal Feder<br>Nacional Propio<br>Internacional Estata | al Dis al |  |  |  |  |  |  |  |
| Descripción: Licitación publica con ofertas posteriores Num. licitación: LP_CON_OP_0001                                                                                                    |                              |                                                              |                                                          |           |  |  |  |  |  |  |  |
| TRANSFERIDA PUBL                                                                                                    | LICACIÓN CERRADA             | AUTORIZACIÓN DE PARTICIPA                                    | ANTES                                                    |           |  |  |  |  |  |  |  |

En el dado caso de que algún detalle de la adquisición no se le haya asignado una cotización, no se podrá autorizar posteriormente la adquisición, porque se le deberá de marcar como desierta dicho detalle para eso se utilizará la opción de "Marcar como desiertas", esta opción marca como desiertas a todos los detalles que no tiene cotización relacionada, esta opción solo lo puede utilizar el personal con la seguridad correspondiente.

| 🐐 Módulo de control y captura de procedimientos de adquisiciones 📃 🗖                                                                                                    |          |                          |                                   |                                    |                   |                                               |            |                                 |            |                         | _ = ×          |               |                           |                                          |
|----------------------------------------------------------------------------------------------------|----------|--------------------------|-----------------------------------|------------------------------------|-------------------|-----------------------------------------------|------------|---------------------------------|------------|-------------------------|----------------|---------------|---------------------------|------------------------------------------|
| Archivo -                                                                                                    |          |                          | Estad                             | do operación                       |                   |                                               |            |                                 |            |                         |                |               |                           | 8                                        |
| Registro anterior<br>Registro siguente                                                                                                    | -<br>+   | ××                       | 3                                 | <b>%</b> 🔍 🛐                       | <u> 9</u>         | ) 🗙 🖣                                         |            | 1                               |            | <b>a b</b>              | à 🖪            | 1             | è 🖹 👂                     | 🌾 🤳 🦉                                    |
| Insertar<br>Modificar                                                                                                    | F3<br>F4 | I → 📲 S                  | ECRETARIA DE<br>E REGISTRO D      | E FINANZAS Y PLAN<br>E PROPUESTA C | IEACION<br>FERTAS | POSTERIORES                                   | PUBLICADA  | 🖳 <u>C</u> la                   | sif.:      | -<br>COMPLETA           | Αυτο           | RIZADA        | <u>F</u> e<br>Fecha regue | cha: 25/03/2017 +<br>erida: 25/03/2017 + |
| Refrescar                                                                                                    | F5       |                          |                                   |                                    |                   | Tipo contrata                                 | ción       |                                 |            | Convocatoria            | 1              | Recursos      |                           |                                          |
| Borrar<br>Súsqueda                                                                                                    | F6<br>F7 | ación<br>in <u>q</u> ida | © <u>S</u> uministro              | s 🔘 Ninguno                        |                   | <ul> <li>Bienes</li> <li>Servicios</li> </ul> | 0<br>0     | Bienes y Servio<br>Inv. Pública | CIOS       | Nacional<br>Internacion | nal            | Propios       |                           |                                          |
| Consultar adquisición                                                                                                    | F8       | es                       | s Num. licitación: LP_CON_OP_0001 |                                    |                   |                                               |            |                                 |            |                         |                |               |                           |                                          |
| Ventana de búsquedas Lonsultar solicitudes relacionadas                                                                                                    | Ctrl+F8  |                          | PUBLICACI                         | ÓN CERRADA                         |                   |                                               | AUT        | ORIZACIÓN DE I                  | PARTICIP   | ANTES                   |                |               |                           |                                          |
| Agregar detalle a la adquisición                                                                                                    | Ins      | par por esa (            | columna                           |                                    |                   |                                               |            |                                 |            |                         |                |               |                           | <b>^</b>                                 |
| Eliminar detalle de la adquisición                                                                                                    | Del      |                          | Clave de VE                       | Clave artículo                     | De                | scripción de artí                             | culo       |                                 |            | Medida                  | Descripo       | ión de medida | Cantidad                  | Parcial Requer.                          |
| Configuración de la adquisición                                                                                                    |          |                          | 92 🔊                              | 2160010113                         | 🔊 PA              | ÑUELO KLEENE                                  | (BLANCO, E | OBLE HOJA CO                    | N 90 HOJA  | 4 🔊                     | PIEZA          |               | 15.00                     |                                          |
| Configurar documentos                                                                                                    |          |                          | 92 🔊                              | 2160010116                         | REI               | QUETE DE SERV                                 | OMATIZANT  | ) PZAS<br>F AMBIENTAI           |            | اھ<br>ھ                 | PIEZA<br>PIEZA |               | 20.00                     |                                          |
| Agregar documentación de participado<br>Agregar documentación de participado<br>Agregar do<br>Agregar documentación de participado<br>Agregar documentación de participado<br>Agregar documenta | antes    |                          | 92 🔊                              | 2160010170                         | J SE              | RVILLETAS KLE                                 | ENEX C/250 |                                 |            | 2                       | PIEZA          |               | 8.00                      |                                          |
| Generar propuestas de proveedor                                                                                                    |          |                          | 92 🔊                              | 2160010168                         | 🔊 PA              | PEL HIGIENICO F                               | Confirm    |                                 | 0.574.0    | _                       | 00774          |               | 1.00                      | <b>_</b>                                 |
| Relacionar formularios                                                                                                    |          | and a data data          | 92 🔊                              | 2160010171                         | AR                | OMATIZANTE E                                  | Continu    | ación                           |            |                         |                | _             | _                         | <u> </u>                                 |
| Responder formularios                                                                                                    |          | /ado de Activ            | 98 🕅                              | 2210010339                         |                   | FRESCO DE 355<br>FRESCO COCA                  |            | ;Desea mare                     | car los d  | etalles de              | la adqu        | isición com   | no desiertas?             |                                          |
| Registrar participantes                                                                                                    | •        | vado de Activ            | 98 🔊                              | 2210040422                         | 7.40              | UA BONALON                                    |            | 2                               |            |                         |                |               |                           |                                          |
| Relacionar cotizaciones finales                                                                                                    |          | vado de Activ            | 98 🔊                              | 2210 10231                         | 河 GA              | LLETAS MARIA                                  |            |                                 |            |                         |                |               |                           |                                          |
| Ver y desligar cotizaciones finales                                                                                                    | Ctrl+D   | vado de Activ            | 98 🔊                              | 2210 10363                         | 🔊 SPI             | LENDA DE C/60                                 |            |                                 | <u>S</u> i |                         | <u>N</u> o     |               |                           |                                          |
| Marcar como desiertas                                                                                                    |          | kado de Acti             | 08 <u>7</u>                       | 2210 10092                         | 🔊 MA              | NZANILLA                                      |            |                                 |            |                         |                |               |                           |                                          |

Acceso: Menú archivo – Marcar como desiertas

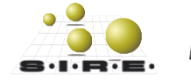

#### Ver cotizaciones ganadoras

Al concluir el procedimiento podemos ver las cotizaciones ganadoras de este procedimiento de adquisiciones con ofertas posteriores.

Acceso: Menú archivo – Licitación pública – Ver ofertas posteriores

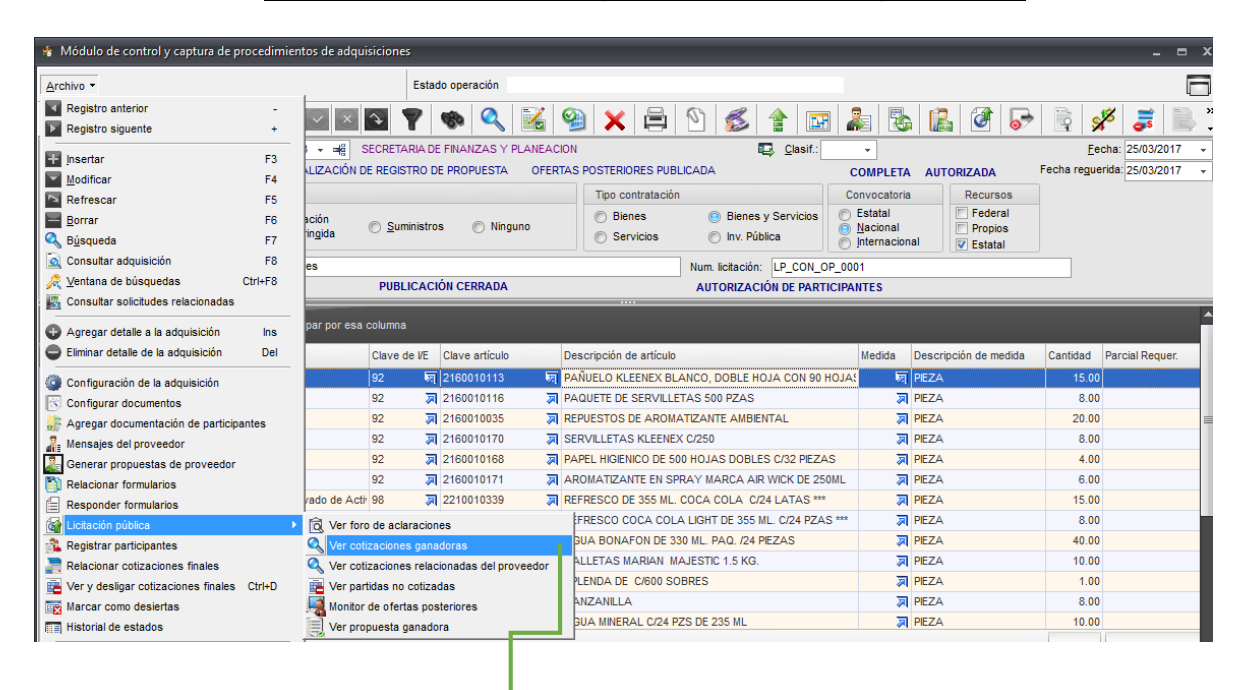

| Archivo + Y |                    |       |                  |           |        |              |               |                                                |                |  |  |
|-------------|--------------------|-------|------------------|-----------|--------|--------------|---------------|------------------------------------------------|----------------|--|--|
| (           | Cotización         |       | Renglón 🔺        | Clave pro | veedor | Nombre Prov. | Cve. Concepto | Concepto                                       | Clave Articulo |  |  |
| (           | Cotización         | : 16  |                  |           |        |              |               |                                                |                |  |  |
|             |                    | 16 🔊  |                  | 1 0019562 | স      | Canal W      | 92            | Material de Limpieza                           | 2160010113     |  |  |
|             |                    | 16 🔊  |                  | 2 0019562 | 2      | Canal W      | 92            | Material de Limpieza                           | 2160010035     |  |  |
|             |                    | 16 🔊  | 1                | 0019562   | 30     | Canal W      | 98            | Productos Alimenticios para el Personal Deriv  | 2210040007     |  |  |
| (           | Cotización         | : 17  |                  |           |        |              |               |                                                |                |  |  |
|             |                    | 17 🔊  | :                | 2 0019559 | 2      | CISCO        | 92            | Material de Limpieza                           | 2160010116     |  |  |
|             |                    | 17 🔊  |                  | 4 0019559 | স      | CISCO        | 92            | Material de Limpieza                           | 2160010170     |  |  |
|             |                    | 17 🔊  | :                | 5 0019559 | 3      | CISCO        | 92            | Material de Limpieza                           | 2160010168     |  |  |
|             |                    | 17 🔊  | (                | 6 0019559 | ল      | CISCO        | 92            | Material de Limpieza                           | 2160010171     |  |  |
|             |                    | 17 🔊  | ;                | 7 0019559 | 2      | CISCO        | 98            | Productos Alimenticios para el Personal Deriv  | 2210010339     |  |  |
|             |                    | 17 🔊  | 1                | 8 0019559 | M      | CISCO        | 98            | Productos Alimenticios para el Personal Deriv  | 2210010337     |  |  |
|             |                    | 17 🔊  |                  | 9 0019559 | ন      | CISCO        | 98            | Productos Alimenticios para el Personal Deriv  | 2210010132     |  |  |
|             |                    | 17 🔊  | 1                | 0019559   | ল      | CISCO        | 98            | Productos Alimenticios para el Personal Deriv  | 2210010231     |  |  |
|             |                    | 17 🔊  | 1                | 1 0019559 | ন্থ    | CISCO        | 98            | Productos Alimenticios para el Personal Derivi | 2210010363     |  |  |
|             |                    | 17 🔊  | 1:               | 2 0019559 | ন্থ    | CISCO        | 98            | Productos Alimenticios para el Personal Derivi | 2210010092     |  |  |
|             |                    | 17 জা | 1                | 3 0019559 | 22     | CISCO        | 98            | Productos Alimenticios para el Personal Deriv  | 2210040001     |  |  |
| 1           | <del>4</del> + + + | ₩ -   | רא' <b>א ו</b> ר | ,         | •      |              |               |                                                | Þ              |  |  |

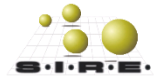

#### Autorizar procedimiento de adquisición

Si todos los detalles de la adquisición tienen relacionada una cotización ganadora, se marca como "completa" y por lo tanto se podrá autorizar.

| 🚯 Módulo de control y captura de procedimientos de adquisiciones 📃 🗖 🗙                                                                                                    |                      |                                                         |                                                                                         |                            |  |  |  |  |  |  |  |
|----------------------------------------------------------------------------------------------------|----------------------|---------------------------------------------------------|-----------------------------------------------------------------------------------------|----------------------------|--|--|--|--|--|--|--|
| <u>A</u> rchivo •                                                                                                    | Estado operación     |                                                         |                                                                                         | 6                          |  |  |  |  |  |  |  |
|                                                                                                    | 🍸 🧒 🔍 🔣 🧐 🕽          | 🖌 🖨 🕥 💰 😭 🖬                                             | 8 👗 🗞 🔝 🕯                                                                               | 🗿 😽 🛐 🖋 🥫 🗎 🕻              |  |  |  |  |  |  |  |
| No. adquisición: 9 CU. Resp. 0073 - 4 SECRETARIA DE FINANZAS Y PLANEACIÓN Autorizar<br>VALIDACIÓN DE DOCTS. DE PROPUESTA FINALIZACIÓN DE REGISTRO DE PROPUESTA OFERTAS POSTERIORES PUBLICADA COMPLETA AUTORIZADA Fecha reguerida: 25/03/2017 -                                                                                                    |                      |                                                         |                                                                                         |                            |  |  |  |  |  |  |  |
| Procedimiento                                                                                                    | Tipo                 | o contratación                                          | Convocatoria Re                                                                         | cursos                     |  |  |  |  |  |  |  |
| O Adjudicación     O Licitación     O Invitación     O Invitación     O S     O S     O     O | uministros 💿 Ninguno | Bienes 💿 Bienes y Servicios<br>Servicios 💿 Inv. Pública | <ul> <li>○ Estatal</li> <li>○ Nacional</li> <li>○ Internacional</li> <li>○ E</li> </ul> | ederal<br>ropios<br>statal |  |  |  |  |  |  |  |
| Descripción: Licitacion publica con ofertas posteriores                                                                                                    |                      | Num. licitación: LP_CON_C                               | DP_0001                                                                                 |                            |  |  |  |  |  |  |  |
| PU                                                                                                    | BLICACIÓN CERRADA    | AUTORIZACIÓN DE PART                                    | ICIPANTES                                                                               |                            |  |  |  |  |  |  |  |

Una vez autorizada la adquisición se podrá transferir a la solicitud de egresos. Para esto se tendrá que oprimir el botón de transferir el cual va a mostrar una ventana para poder generar la solicitud de egresos.

| <b>5</b> (  | 🕻 Generar operaciones de solicitud de egreso o pedido de compra 📃 🗖 🗙 |                  |            |    |                      |                |                      |          |               |            |               |
|-------------|-----------------------------------------------------------------------|------------------|------------|----|----------------------|----------------|----------------------|----------|---------------|------------|---------------|
| <u>O</u> pc | iones 🔻                                                               |                  |            |    |                      |                |                      |          |               |            |               |
| Se          | lect.                                                                 | Cve. Adqui.      | Cve. Req.  |    | Reng. Req.           | Tipo           | Tipo Req.            | Cantidad | Cve. Artículo | Cve. IE    | C 📤           |
| Θ           | Renglón :                                                             | 1                |            |    |                      |                |                      |          |               |            |               |
|             | <b>V</b>                                                              | 9                |            | 16 | 7                    | G              | REQUISICIÓN DE EGRES | 15       | 5 2160010113  |            | 92 M          |
| Θ           | Renglón : 2                                                           | 2                |            |    |                      |                |                      |          |               |            |               |
|             | <b>V</b>                                                              | 9                |            | 16 | 8                    | G              | REQUISICIÓN DE EGRES | 8        | 3 2160010116  |            | 92 M          |
| Θ           | Renglón : 3                                                           | 3                |            |    |                      |                |                      |          |               |            |               |
|             | <b>V</b>                                                              | 9                |            | 16 | 9                    | G              | REQUISICIÓN DE EGRES | 10       | 2160010035    |            | 92 M          |
|             | V                                                                     | 9                |            | 16 | 21                   | G              | REQUISICIÓN DE EGRES | 10       | 2160010035    |            | 92 M          |
| Θ           | Renglón : 4                                                           | 4                |            |    |                      |                |                      |          |               |            |               |
|             | <b>V</b>                                                              | 9                |            | 16 | 18                   | G              | REQUISICIÓN DE EGRES | 8        | 3 2160010170  |            | 92 M          |
| Θ           | Renglón :                                                             | 5                |            |    |                      |                | ·                    |          |               |            |               |
|             | <b>V</b>                                                              | 9                |            | 16 | 19                   | G              | REQUISICIÓN DE EGRES | 4        | 1 2160010168  |            | 92 M          |
| Θ           | Renglón : (                                                           | 6                |            |    |                      |                |                      |          |               |            |               |
|             | <b>V</b>                                                              | 9                |            | 16 | 20                   | G              | REQUISICIÓN DE EGRES | 6        | 3 2160010171  |            | 92 M          |
| 0           | Renglón :                                                             | 7                |            |    |                      |                | ,                    |          |               |            |               |
|             | V                                                                     | 9                |            | 16 | 1                    | G              | REQUISICION DE EGRES | 15       | 5 2210010339  |            | 98 Pi         |
| Θ           | Renglón : (                                                           | 8                |            |    |                      |                |                      |          |               |            |               |
| •           |                                                                       |                  |            |    |                      |                |                      |          |               |            |               |
| 0           | peraciones                                                            | a Generar        |            |    |                      |                | F. entrega           | -        |               |            |               |
| <b>V</b>    | <u>G</u> enerar s                                                     | solicitud de eg  | reso       |    | Generar <u>p</u> edi | idos de compra |                      |          |               |            |               |
|             | Provee                                                                | edor:            | -          |    |                      |                |                      | Entrega: | *             |            |               |
| Pers        | sonal asion                                                           | ado:             | -          |    |                      |                |                      | Plazo:   |               |            |               |
| 0.          |                                                                       |                  |            |    |                      |                |                      | Clasif:  |               |            |               |
| Ups         | ervaciones                                                            | s.               |            |    |                      |                |                      |          | <u> </u>      |            |               |
| Cla         | ve de Adqu                                                            | lisición : 9, U. | Resp: 0073 |    |                      |                |                      |          | Transferir    | - <b>4</b> | <u>S</u> alir |

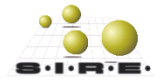

Después de realizar la transferencia a la adquisición se le asigna una etiqueta de transferida, por lo que generó las solicitudes de egresos correspondientes al procedimiento de la adquisición.

| 🐐 Módulo de control y captura de procedimientos de adquisiciones 💷 🗖 🛛                                                                                                    |                                          |                                                              |                                                                             |                                                               |                  |  |  |  |  |  |  |
|----------------------------------------------------------------------------------------------------|------------------------------------------|--------------------------------------------------------------|-----------------------------------------------------------------------------|---------------------------------------------------------------|------------------|--|--|--|--|--|--|
| Archivo -                                                                                                    | Estado operación                         |                                                              |                                                                             |                                                               | 0                |  |  |  |  |  |  |
| IX XX > >> >1 + - V × 4                                                                                                    | 7 🗞 🍳 🛃 🧐 🗙 🖨                            | 🔊 💰 🔮 🖭                                                      | 2 8 2                                                                       | 1 🖉 😽 🖹 🕺                                                     | š  😹             |  |  |  |  |  |  |
| No. adquisición: 9 🖶 U. Resp: 1073 🛪 🐗 SECRETARIA DE FINANZAS Y PLANEACIÓN 📮 Qlasif. 👻 Eccha: 2                                                                                                    |                                          |                                                              |                                                                             |                                                               |                  |  |  |  |  |  |  |
| VALIDACIÓN DE DOCTS. DE PROPUESTA FINALIZACIÓN DE REGIS                                                                                                    | TRO DE PROPUESTA OFERTAS POSTERIORES PUI | BLICADA                                                      | COMPLETA AUTO                                                               | ORIZADA Fecha reguer                                          | da: 25/03/2017 👻 |  |  |  |  |  |  |
| Procedimiento                                                                                                    | Tipo contratació                         | n                                                            | Convocatoria                                                                | Recursos                                                      |                  |  |  |  |  |  |  |
| O Adjudicación     O Licitación     O Invitación     O Sun     O Sun     O Sun     O     O | ninistros 🔘 Ninguno 🔘 Bienes 🔘 Servicios | <ul> <li>Bienes y Servicios</li> <li>Inv. Pública</li> </ul> | <ul> <li>Estatal</li> <li><u>N</u>acional</li> <li>Internacional</li> </ul> | <ul> <li>Federal</li> <li>Propios</li> <li>Estatal</li> </ul> |                  |  |  |  |  |  |  |
| Descripción: Licitacion publica con ofertas posteriores TRANSFERIDA PUBL                                                                                                    | ICACIÓN CERRADA                          | Num. licitación: LP_CON_OP_<br>AUTORIZACIÓN DE PARTICI       | 0001<br>PANTES                                                              |                                                               |                  |  |  |  |  |  |  |